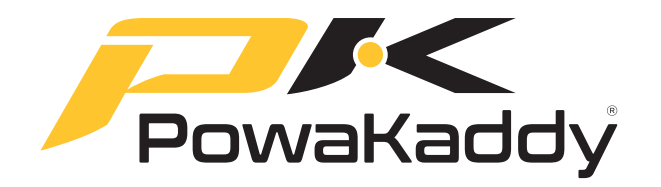

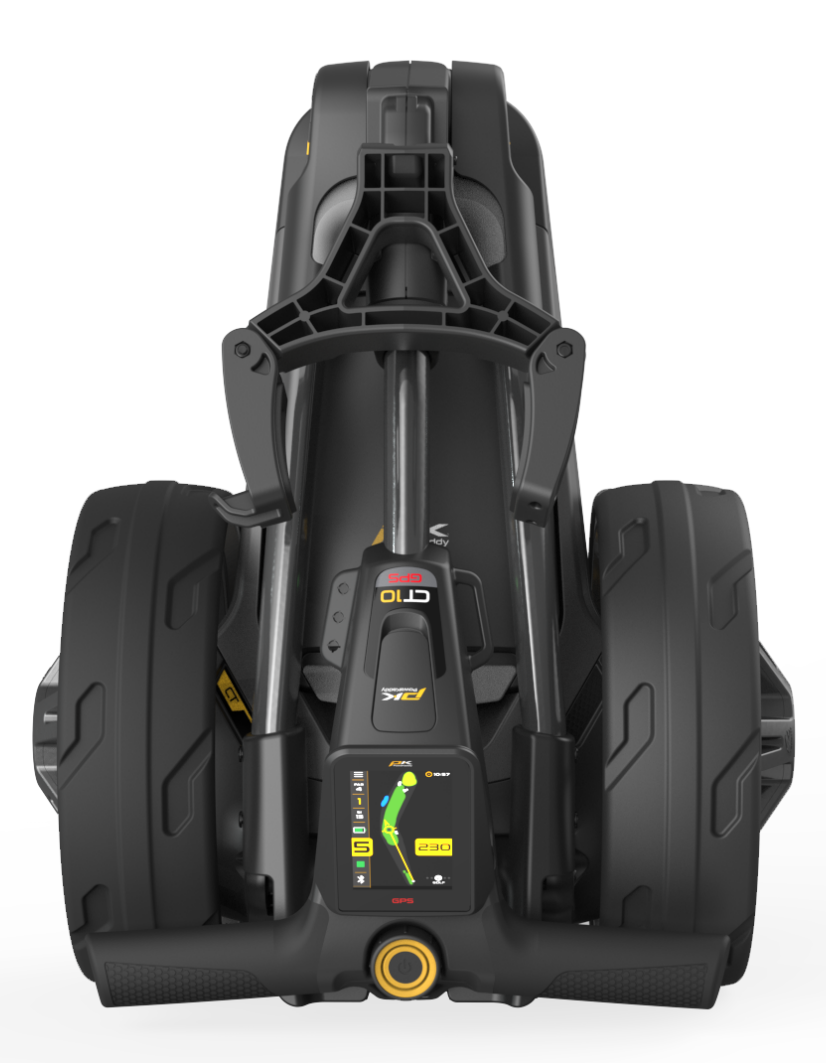

# **CTIOGPS** Bedienungsanleitung

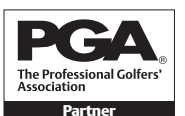

PGA ist eine eingetragene Marke der Professional Golfers' Association Limited.

POWAKADDY.COM

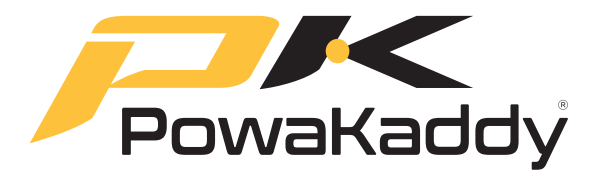

Vielen Dank, dass Sie sich für den brandneuen PowaKaddy entschieden haben. Bitte lesen Sie die folgenden Anweisungen sorgfältig durch. Die Pflege der Batterie ist sehr wichtig. Detaillierte Anweisungen finden Sie im Abschnitt "Batteriepflege".

Wenn Sie Ihren neuen PowaKaddy erhalten, erhalten Sie Folgendes:

- 1 x Trolley 1 x Batterie
- 1 x Ladegerät
- 2 x Räder
- 1 x vorderer Bungee-Gurt
- 1 x Anleitungspaket

| 1 0000                                                                         |                                                                                                    |        |          |                                                                                                    | INHALT   |  |  |  |  |  |  |
|--------------------------------------------------------------------------------|----------------------------------------------------------------------------------------------------|--------|----------|----------------------------------------------------------------------------------------------------|----------|--|--|--|--|--|--|
| 2. PRODU                                                                       | UK I GARANTIE<br>UKTSICHERHEIT<br>Ifestigen Sie die Räder                                                                                                    | 3<br>3 | 7.<br>8. | Statistiken<br>WERTUNG<br>ABSCHLUSSRUNDE                                                                                       | 15<br>16 |  |  |  |  |  |  |
| Aui<br>3. ERSTE<br>Lith<br>Vor<br>Gri<br>Ma<br>Bal                             | irklappen des Ranmens<br><b>SCHRITTE</b><br>hiumbatterie<br>orderradeinstellung<br>iffhöhenverstellung<br>ag-Lok®<br>tterieanzeige                                                                                                    | 4      | 9.       | EINSTELLUNGEN<br>Score-Einstellungen<br>Trolley-Einstellungen<br>Um<br>Ladeanweisungen<br>Batteriesicherheit<br>Ladesicherheit | 16       |  |  |  |  |  |  |
| Tou<br>Mo                                                                      | uch-Display<br>otorsteuerung                                                                                                    | _      | 10.      | BATTERIEPFLEGE<br>Batterietransport                                                                                            | 18       |  |  |  |  |  |  |
| 4. UBERS<br>AD<br>USI<br>EB:<br>Paa<br>Sol                                     | DF (Automatische Distanzfunktion)<br>B-C-Ladeanschluss<br>S (Elektronisches Bremssystem)<br>arung<br>ftware aktualisieren                                                                                                    | 7      | 11.      | Entsorgung von Lithiumbatterien<br>WARTUNG                                                                                     | 19       |  |  |  |  |  |  |
| 5. POWA<br>Vol                                                                 | NKADDY-APP<br>Illständige Lochansichtskarten<br>Elden Sie einen Zuordnungsfehler                                                                                                    | 9      |          |                                                                                                    |          |  |  |  |  |  |  |
| 6. GPS-FU<br>Nav<br>Akt<br>Ste<br>Ric<br>Loc<br>Uhi<br>Gel<br>Sch<br>We<br>Aul | UNKTIONEN<br>avigieren Sie mit Entfernungsfunktionen<br>ative grüne Sicht<br>ecknadel Ablegen<br>achtungsanflugpfeil<br>ch ändern<br>arfunktionen<br>afahrenabkürzungen<br>hussentfernung<br>ettbewerbsmodus<br>afzeichnen von Partituren | 11     |          |                                                                                                    |          |  |  |  |  |  |  |

Wenn Sie die erforderlichen Informationen in diesem Handbuch nicht finden können, besuchen Sie bitte www. PowaKaddy.com/Support, wo Sie die häufig gestellten Fragen zu unseren Trolley-Produkten finden. Alternativ wenden Sie sich an das PowaKaddy-Kundendienstteam.

# PRODUKTGARANTIE

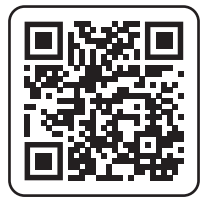

#### Jetzt anmelden!

# Lassen Sie sich das nicht entgehen!

Scannen Sie, um die Registrierungsseite zu öffnen oder besuchen Sie: powakaddy.com/my-powakaddy

"Bitte nehmen Sie sich einen Moment Zeit, um Ihr neues Produkt zu registrieren.

Sie müssen die Seriennummern für Trolley, Akku und Ladegerät eingeben. Diese befinden sich auf den einzelnen Artikeln. Die Seriennummer des Wagens befindet sich im hinteren Gelenk, siehe Bild.

\*Es gelten die Allgemeinen Geschäftsbedingungen. Weitere Informationen finden Sie unter powakaddy.com."

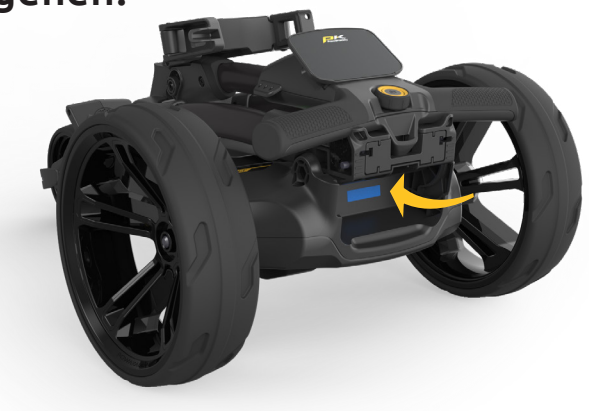

# PRODUKTSICHERHEIT

Verwenden Sie das Produkt nur wie in diesem Benutzerhandbuch und der mitgelieferten Sicherheitsanleitung beschrieben.

- 1. Stellen Sie vor der Verwendung sicher, dass der Wagen vollständig zusammengebaut ist.
- Dieses Produkt ist nur für den Außenbereich bestimmt. Nicht in geschlossenen Räumen verwenden. Seien Sie besonders vorsichtig bei der Verwendung in unmittelbarer Nähe zu anderen Personen und Fahrzeugen. Seien Sie vorsichtig, wenn Sie das Produkt unter nassen oder rutschigen Bedingungen verwenden.
- Benutzen Sie den Trolley mit einer sicheren und angenehmen Geschwindigkeit. Die höheren Geschwindigkeitseinstellungen sind für den Einsatz bergauf gedacht. Das Anfahren des Wagens mit hoher Geschwindigkeit kann dazu führen, dass der Wagen instabil wird.
- 4. Obwohl er wetterfest ist, vermeiden Sie es, mit dem Trolley durch Pfützen oder stehendes Wasser zu fahren.
- Dieses Produkt ist kein Spielzeug. Seien Sie besonders vorsichtig, wenn Sie es in der N\u00e4he von Kindern verwenden. Kinder sollten bei der Verwendung des Produkts jederzeit beaufsichtigt werden.
- 6. Betreiben Sie das Produkt niemals unter dem Einfluss von Drogen oder Alkohol.
- Wenn Sie Bedenken hinsichtlich des Betriebs Ihres Trolleys haben, wenden Sie sich bitte an Ihren örtlichen PowaKaddy-Servicevertreter oder den PowaKaddy-Support.

Hinweis: Der Trolley ist für ein Taschengewicht von bis zu 14 kg optimiert. Eine zu leichte oder zu schwere Tasche beeinträchtigt die Leistung des Trolleys.

Weitere Informationen finden Sie in der mit dem Wagen gelieferten Produktsicherheitsanleitung und auf der PowaKaddy-Website.

PowaKaddy International Ltd übernimmt keine Verantwortung für Schäden oder Verletzungen, die durch unsachgemäßen Gebrauch verursacht werden.

# Befestigen Sie die Räder

Nehmen Sie die Räder und den Rahmen aus der Box.

Entfernen Sie die Achskappen und montieren Sie die Räder, indem Sie den Entriegelungsknopf an der Nabe drücken und auf die Achse schieben, bis die Kupplung einrastet. Für Lagerungsund Transportzwecke können die Räder nach innen gedreht werden.

Hinweis: Nur bei EBS-Modellen können die Räder in zwei Positionen an der Achse arretiert werden; Drücken Sie auf die inneren Rillen, um die Kupplungen zu aktivieren. Die äußeren Rillen können verwendet werden, wenn kein Antrieb erforderlich ist.

# Aufklappen des Rahmens

Um den Rahmen zu öffnen, drücken Sie den Vorderradhebel (blau hervorgehoben) in Richtung der Taschenstrebe und drehen Sie die Vorderradbaugruppe, bis sie einrastet. Zweitens drücken Sie den Hauptverriegelungsknopf (blau hervorgehoben) und heben Sie den Griff an, bis die hinteren und oberen Gelenke einrasten.

Gehen Sie zum Zusammenklappen in umgekehrter Reihenfolge vor, sodass der Griffhaken im hinteren Gelenk einrastet.

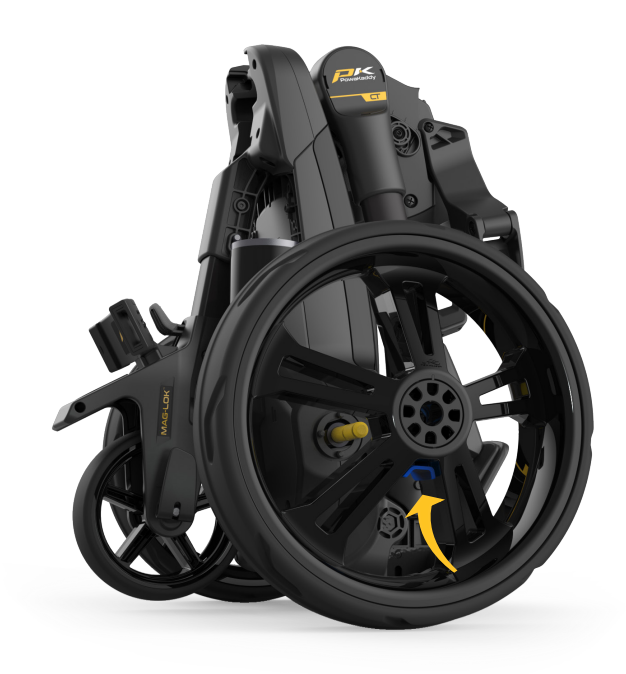

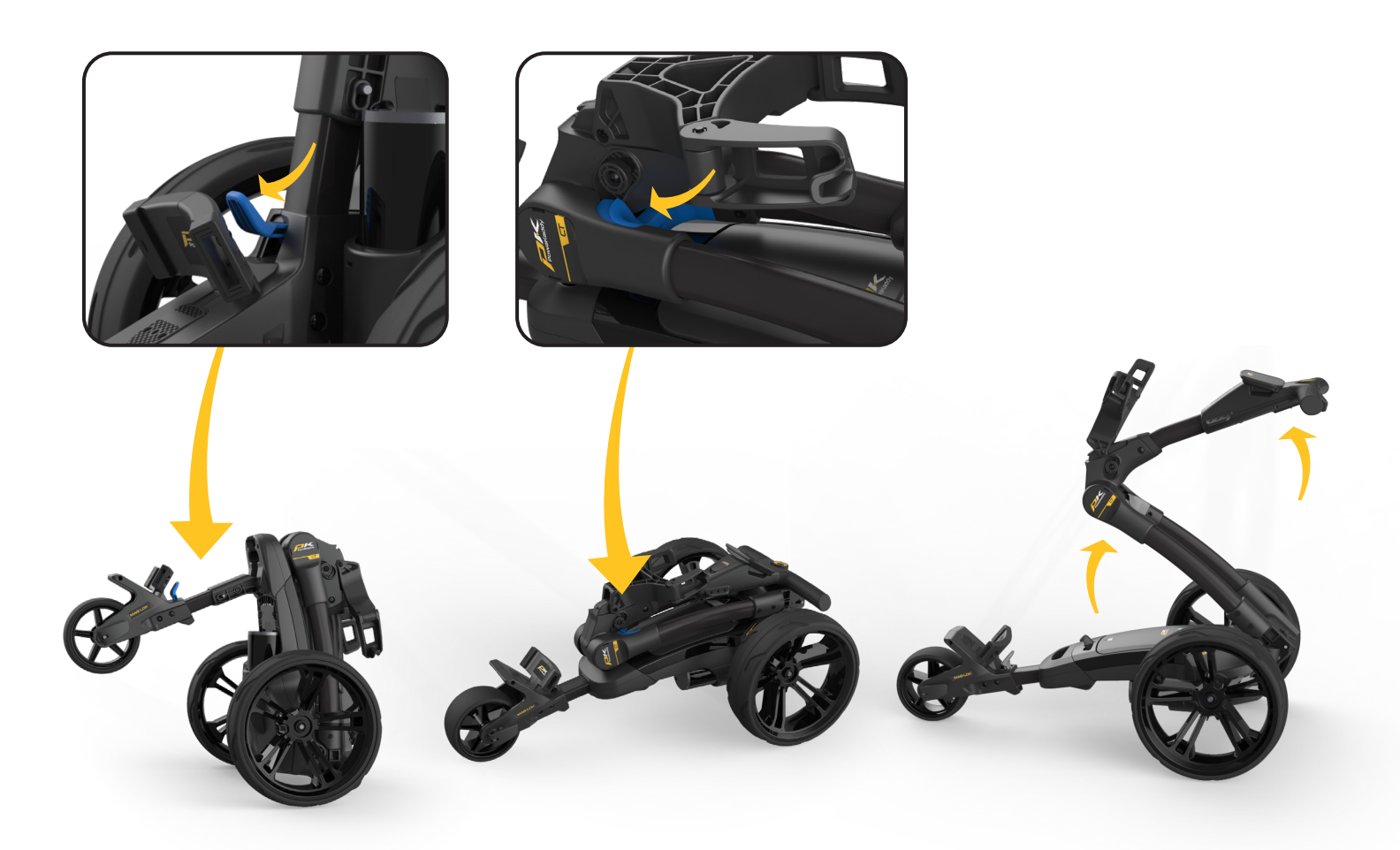

# Lithiumbatterie

WICHTIG: Sie müssen den Akku vollständig aufladen, bevor Sie den Trolley verwenden. Laden Sie den Akku immer innerhalb von 24 Stunden nach der Nutzung auf. Andernfalls könnte sich die Lebensdauer der Batterie verkürzen. Ausführliche Anweisungen finden Sie im Abschnitt Batteriepflege.

Ihr PowaKaddy-Trolley verfügt über ein innovatives Plug'n'Play™-Batteriesystem mit Federklemmen und einer Verriegelungsfunktion, um die Stromverbindung auch in unebenem Gelände aufrechtzuerhalten. Sobald Ihre Batterie aufgeladen und der Wagen zusammengebaut ist, schließen Sie sie wie gezeigt an.

- 1. Die Vorderseite des Akkus einrasten lassen.
- 2. Drücken Sie auf die Rückseite, bis der Akku einrastet.
- 3. Drücken Sie die Power-Taste, um den Trolley einzuschalten.

Um den Akku zu entfernen, schalten Sie ihn zunächst über den Netzschalter aus. Ziehen Sie am grauen Riegel, um den Akku zu lösen, bevor Sie ihn aus dem Rahmen heben.

Hinweis: Der Lithium-Akku kann für den Transport im Fach aufbewahrt werden. Bitte stellen Sie sicher, dass Sie den Akku mit dem Netzschalter ausschalten. Wenn Sie den Akku eingeschaltet lassen, während die grüne LED leuchtet, könnte sich der Akku entladen oder der Trolley während des Transports aktiviert werden.

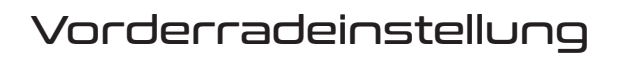

So ändern Sie den Geradeauslauf des Wagens:

- 1. Lassen Sie den Vorderradhebel los.
- 2. Drehen Sie das Einstellrad nach oben, um die Spur Ihres Trolleys weiter nach LINKS zu verstellen.
- 3. Drehen Sie das Einstellrad nach unten, um weiter nach RECHTS zu verfolgen.
- 4. Sobald Sie zufrieden sind, dass der Wagen gerade läuft, betätigen Sie den Hebel erneut, um ihn zu arretieren.

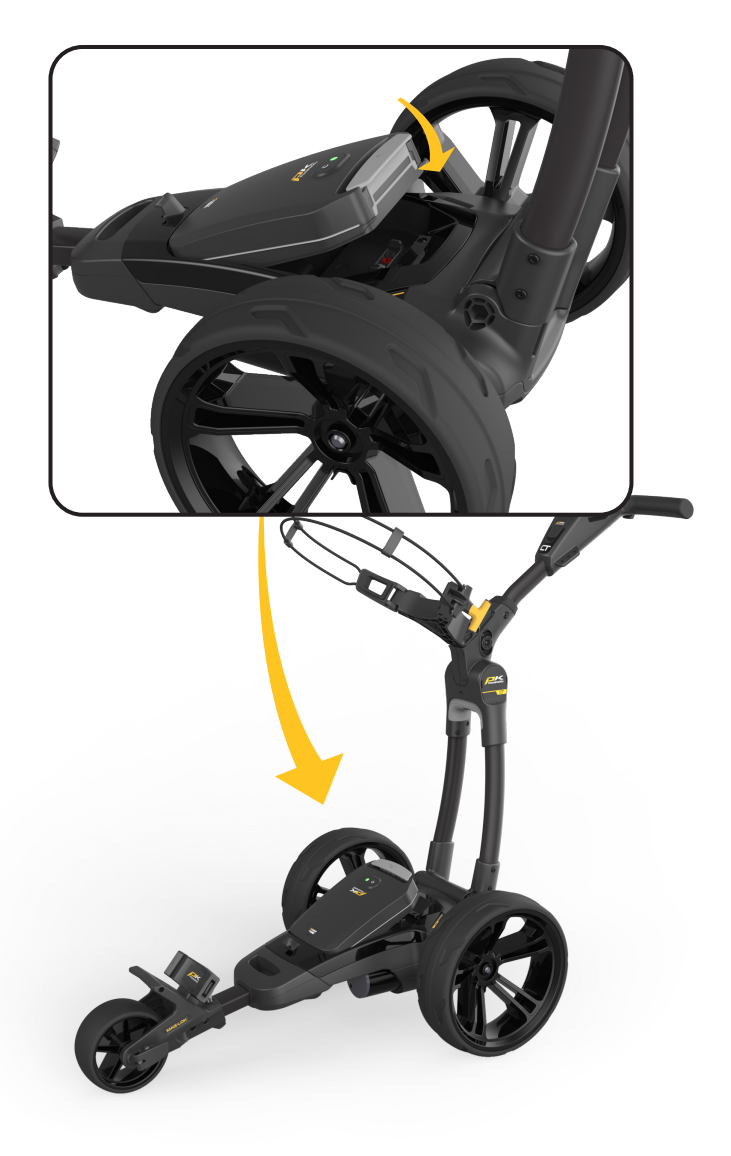

5.

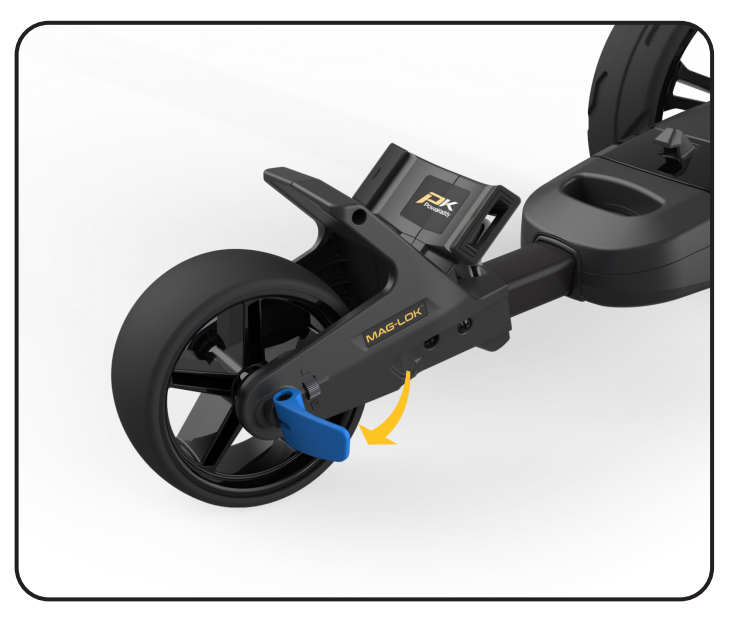

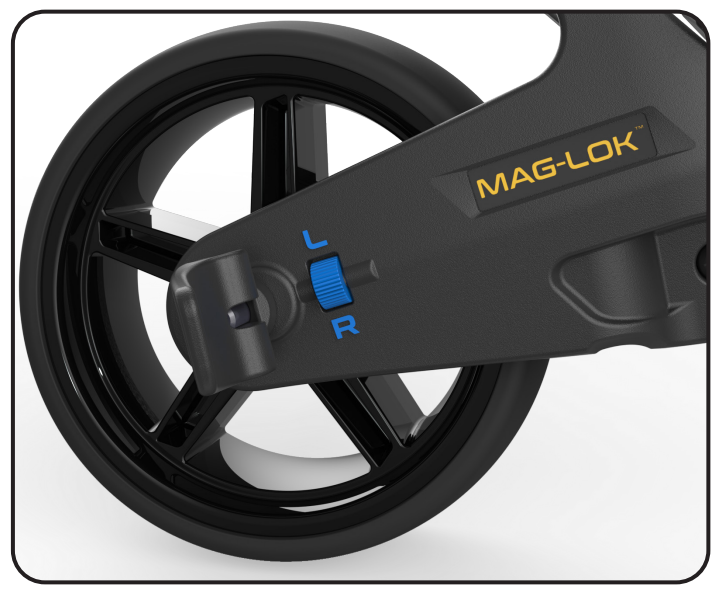

# Griffhöhenverstellung

- 1. Die Griffhöhe ist so voreingestellt, dass sie für die meisten Benutzer geeignet ist, kann jedoch auf eine von fünf Positionen eingestellt werden. Zum Anpassen:
- 1. Entfernen Sie bei vollständig geöffnetem Wagen die Verriegelungsschraube von der Höhenverstellplatte mit dem 4-mm-Inbusschlüssel, der in Ihrer Bedienungsanleitung enthalten ist.
- 2. Heben oder senken Sie den Griff in die neue gewünschte Position.
- 3. Ziehen Sie die Schraube wieder fest und stellen Sie dabei sicher, dass die Einstellplatten auf beiden Seiten in den Gegenstücken einrasten.

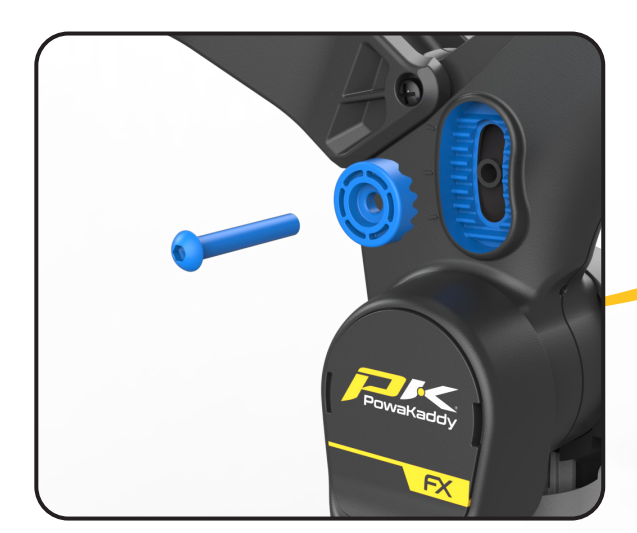

# Mag-Lok®

Ihr Trolley ist vollständig kompatibel mit dem innovativen, magnetischen Taschenverschlusssystem von PowaKaddy. Befestigen Sie die Tasche schnell und mühelos am Trolley, ohne dass ein unterer Riemen erforderlich ist.

Der Mag-Lok® wird mit allen neuen kompatiblen PowaKaddy Cart Bags geliefert. Entfernen Sie den Mag-Lok® vom Etikett und montieren Sie ihn dann mit der mitgelieferten Schraube und dem 3-mm-Inbusschlüssel an der vorderen Taschenstrebe.

Sie haben keine kompatible PowaKaddy Cart Bag? Der Trolley funktioniert weiterhin mit den meisten Cart-Taschen, die das Key-Lok™-System verwenden – befestigen Sie einfach den vorderen Riemen (im Karton enthalten), indem Sie ihn auf jeder Seite der unteren Taschenstrebe einrasten lassen.

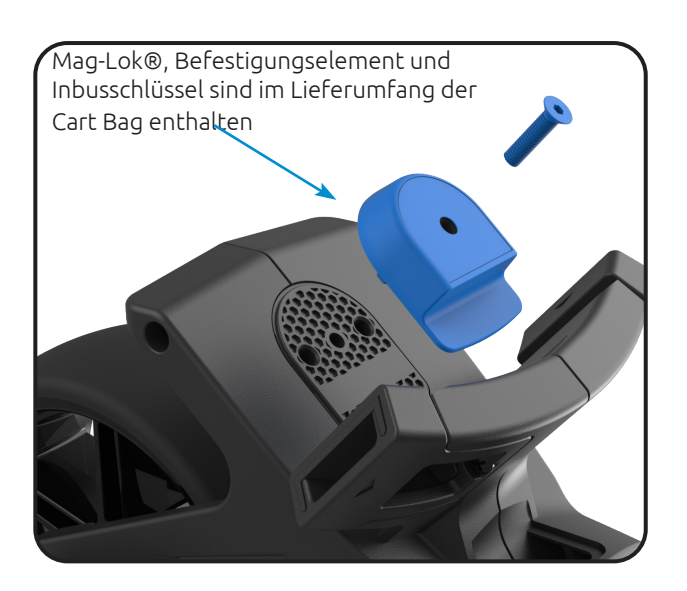

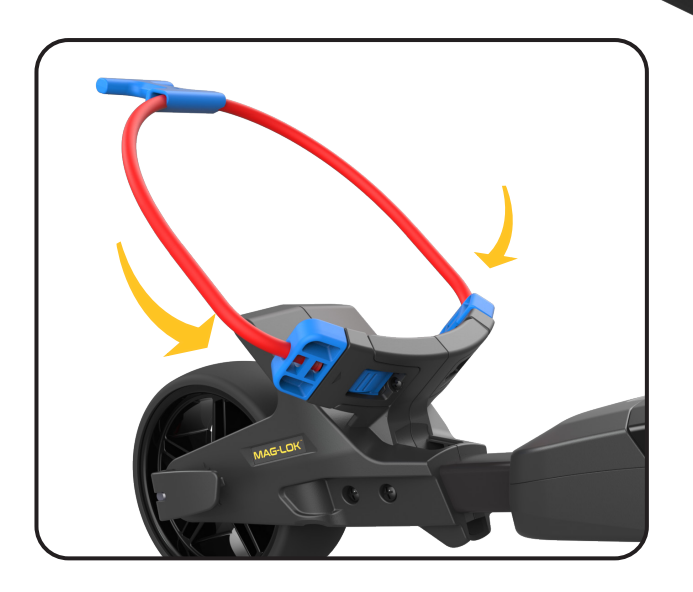

# ÜBERSICHT ÜBER DIE STEUERELEMENTE

Sobald Ihr Akku vollständig aufgeladen, angeschlossen und mit Strom versorgt ist, ist Ihr Trolley einsatzbereit.

Hinweis: Ihr Trolley verfügt über einen Energiesparmodus, um die Lebensdauer Ihres Akkus zu verlängern. Nach 5 Minuten im Leerlauf schaltet sich die Anzeige des Trolleys aus. Um aufzuwachen, drücken Sie auf das Display oder drehen Sie den Drehregler.

# Batterieanzeige

Befindet sich auf der linken Seite des Displays. Der Ladezustand Ihres Akkus bestimmt, wie viel von der Leiste aufleuchtet.

Während Sie die Runde durchlaufen, sinkt der innere Balken der Anzeige. Wenn der Balken vollständig erloschen ist, zeigt dies an, dass die Batterie leer ist. Wenn Ihre Batterie neu ist, kann es sein, dass der Balken während der gesamten Runde nur geringfügig abfällt. Mit zunehmendem Alter Ihres Akkus können Sie mehr verlieren.

Wenn die Bar vollständig erloschen ist; (1) Sie haben Ihren Akku möglicherweise nicht vollständig aufgeladen. (2) Ihr Akku nähert sich dem Ende seiner Nutzungsdauer und sollte ersetzt werden.

# Touch-Display

Drücken Sie mit Ihrem Finger auf das Display innerhalb des hervorgehobenen Bereichs (siehe Abbildung rechts). Berühren, um Menüs und Einstellungen zu bedienen. Wischen Sie nach links und rechts, um zwischen den GPS-Messmodi zu wechseln. Wischen Sie nach oben und unten, um durch die Menüs und die Scorecard zu navigieren.

Hinweis: Sie können das Display bei nassem Wetter betreiben. Die beste Leistung erzielen Sie jedoch, wenn Sie das Display frei von Wasser halten.

# Motorsteuerung

Zentrales Einstellrad:

Drehen Sie, um die Geschwindigkeit des Wagens von 0 bis 9 einzustellen.

Drücken Sie diese Taste, um den Motor anzuhalten und mit der von Ihnen gewählten Geschwindigkeit fortzusetzen.

#### Betriebsanzeige:

Zeigt an, ob das Antriebssystem mit Strom versorgt wird. (Grün – EIN) (Rot – AUS)

#### Geschwindigkeitseinstellung:

Drehen Sie den Drehregler, um die Geschwindigkeit des Trolleys von 0 bis 9 einzustellen. Drücken Sie den Drehregler, um die ausgewählte Geschwindigkeit zu starten/anzuhalten und fortzusetzen.

Hinweis: Der Motor verfügt über eine 15-Minuten-Timeout-Funktion und pausiert den Motor, nachdem er für diese Dauer kontinuierlich gelaufen ist. Drücken Sie den Drehregler, um fortzufahren.

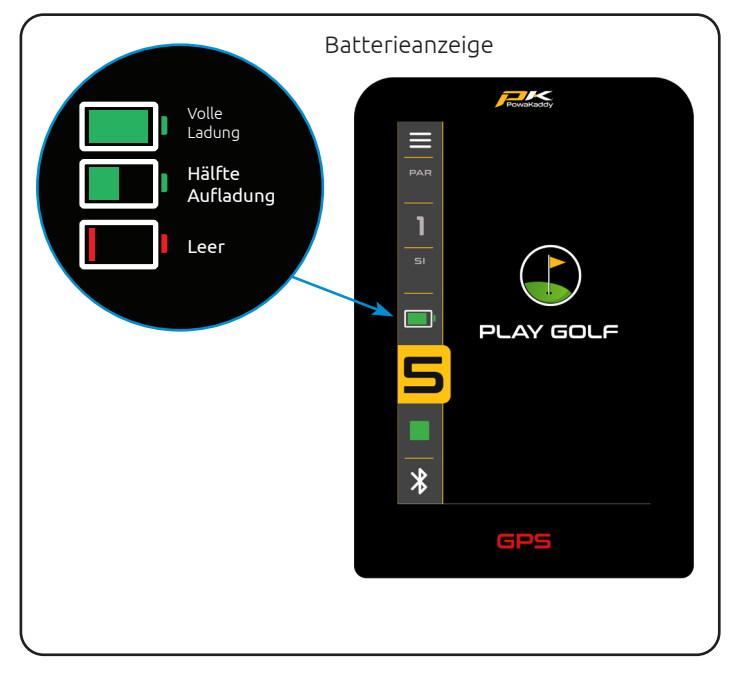

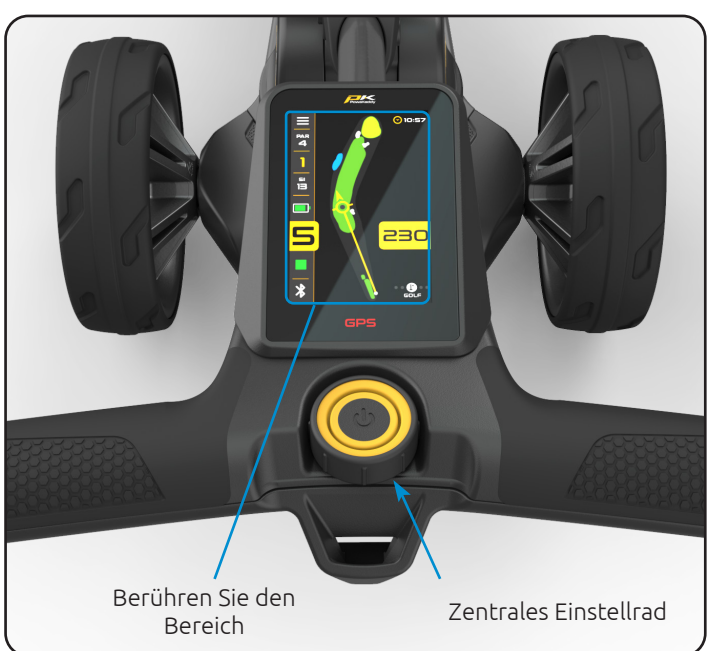

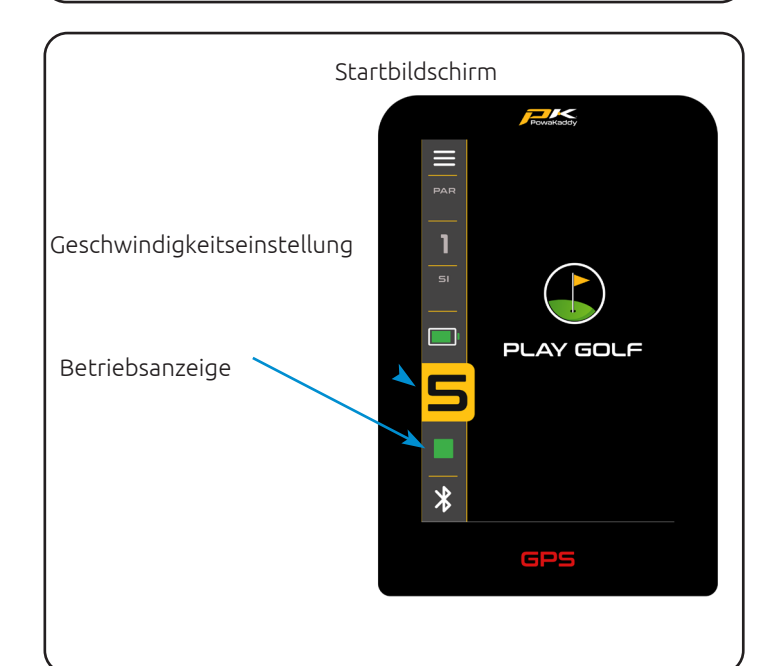

# ADF (Automatische Distanzfunktion)

Verfügbar auf den Play-Golf-Bildschirmen; Green View, Hazard, Schussweite und Punktestand. Die ADF-Funktion ist eine praktische Möglichkeit, Ihren Trolley über eine festgelegte Distanz von bis zu 50 Yards/Metern zu schicken. Wenn Sie sich beispielsweise einem Grün nähern, können Sie den Trolley zum nächsten Abschlag schicken, sofern die Route dies zulässt. Hinweis: Es wird nicht empfohlen, Ihren Trolley unbeaufsichtigt über steiles oder unwegsames Gelände zu schicken.

Um den ADF zu aktivieren, muss der Motor angehalten werden und dann:

- 1. Halten Sie den Drehregler gedrückt, bis die ADF-Anzeige (links) auf dem Bildschirm erscheint.
- 2. Drehen Sie den Drehregler, um den Abstand zwischen 5 und 50 (Yards/Meter) auszuwählen.
- 3. Um den Wagen in Bewegung zu setzen, drücken Sie den Drehregler, um den Motor zu starten. Der Trolley fährt standardmäßig mit Geschwindigkeit 4.

Um den ADF während der Einrichtung abzubrechen, drehen Sie den Drehregler gegen den Uhrzeigersinn, bis "0" angezeigt wird, und bestätigen Sie durch Drücken des Drehreglers oder drücken Sie alternativ die rote "Abbrechen"-Taste.

Um den Vorgang abzubrechen, während der Wagen in Bewegung ist, drücken Sie einfach den Drehregler, um den Motor anzuhalten, wie Sie es bei normaler Nutzung tun würden, oder drücken Sie alternativ die rote "Abbrechen"-Taste.

Hinweis: Die ADF-Entfernungen sind Näherungswerte, basierend auf ebenen Geländebedingungen und einem voll aufgeladenen Akku. Die Gesamtdistanz kann je nach Batterieleistung und Gewicht durch Geländebedingungen, Hindernisse oder Steigung beeinflusst werden.

# USB-C-Ladeanschluss

Befindet sich an der Unterseite des Griffs. Öffnen Sie die Klappe, um GPS- und Mobilgeräte aufzuladen. Der Ausgang ist für bis zu 5 V/2,5 A ausgelegt und für die meisten USB-Geräte geeignet\*

\*USB-Ausgangsspannung 5 V/2,5 A, kompatibel mit den meisten tragbaren USB-Geräten. Bitte lesen Sie vor der Verwendung die Anweisungen des Geräteherstellers. PowaKaddy International Ltd übernimmt keine Haftung für Datenverluste oder Schäden durch die Verwendung des Ladeanschlusses mit inkompatiblen Geräten.

#### EBS (Elektronisches Bremssystem)

Das optionale Extra EBS ist ein automatisch unterstütztes Bremssystem für Bergabfahrten, das die gewählte Geschwindigkeit beibehält, um zu verhindern, dass der Trolley dem Benutzer davonläuft.

Warnung: EBS ist ein unterstütztes Bremssystem für Bergabfahrten, keine 100-prozentige Feststellbremse. Damit das Bremssystem funktioniert, muss der Wagen eingeschaltet und die Räder mit der Kupplung eingekuppelt sein.

Achtung: Steile, nasse oder lockere Bodenverhältnisse können zum Blockieren und Durchrutschen der Räder führen. Halten Sie beim Auf- und Absteigen oder Überqueren von Hängen den Griff fest, um den Wagen zu unterstützen und Verletzungen oder Schäden zu vermeiden.

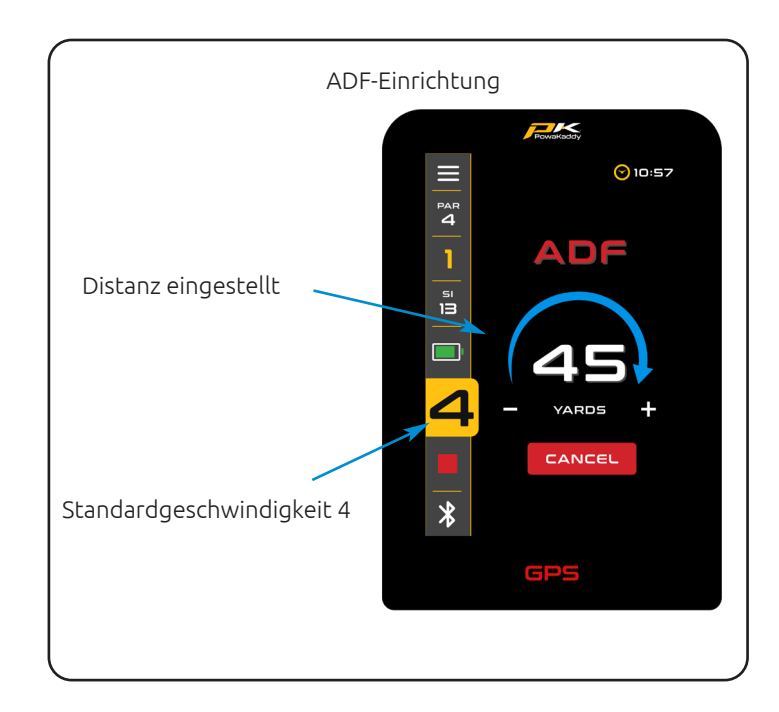

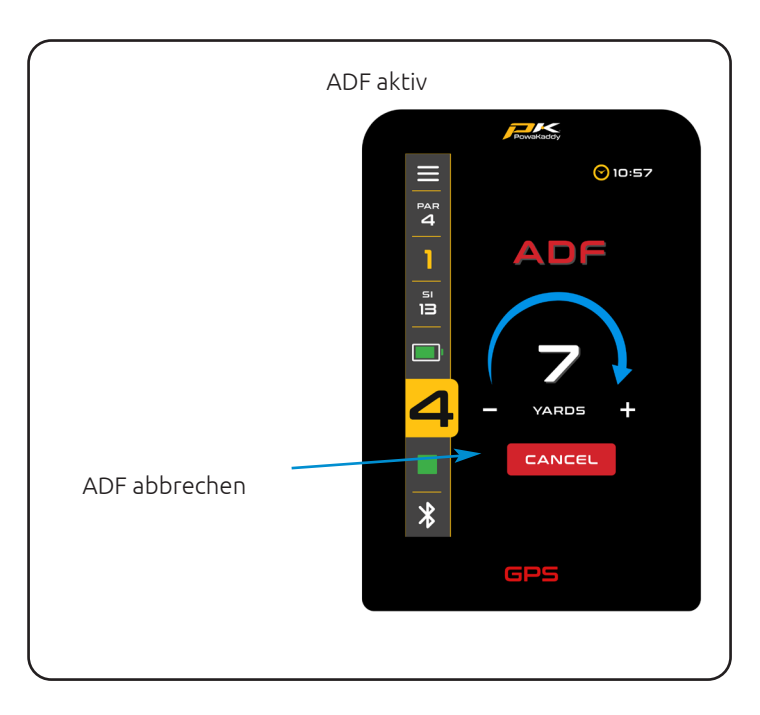

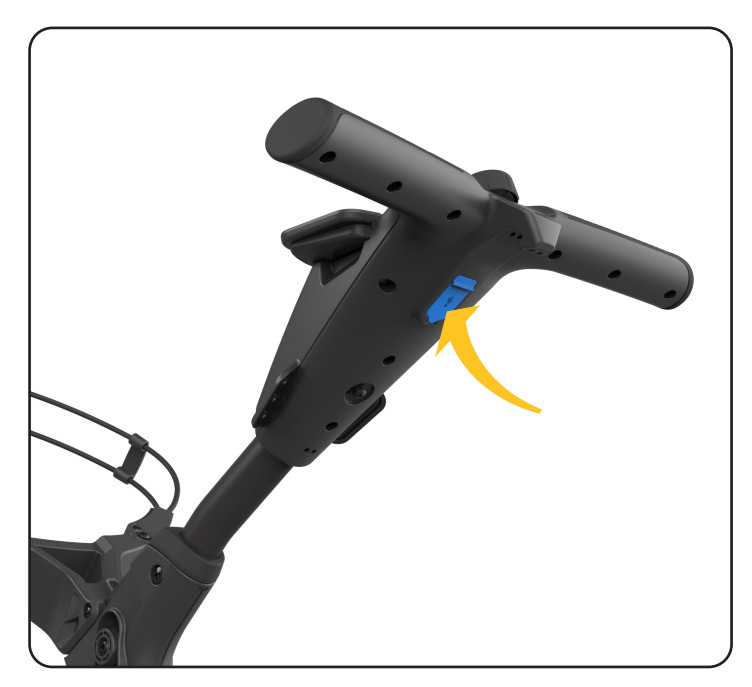

# POWAKADDY-APP

Mit der brandneuen PowaKaddy-App können Sie Kartendaten aktualisieren, die vollständige Lochansicht Ihrer Lieblingsplätze hinzufügen, Ihre Trolley-Software aktualisieren und Scorecards und Statistiken anzeigen.

Der Bluetooth-Status wird in der unteren linken Ecke des Displays angezeigt.

- Rot = Bluetooth ausgeschaltet
- Weiß = Bluetooth aktiviert
- Blau = Bluetooth mit Gerät gekoppelt

#### Paarung

- 1. Laden Sie die kostenlose PowaKaddy-App aus dem Google Android Play Store oder dem App Store für iOS herunter.
- Öffnen Sie die App und wählen Sie die Schaltfläche "Konto erstellen", wenn der Anmeldebildschirm angezeigt wird (bitte beachten Sie, dass sich dieses Konto vom PowaKaddy-Garantiekonto unterscheidet).
- 3. Sobald die erforderlichen Felder ausgefüllt sind, wählen Sie die Schaltfläche "Konto erstellen".
- 4. Sie müssen Ihr Konto über die registrierte E-Mail-Adresse verifizieren. Überprüfen Sie Ihren Junk-Ordner auf diese E-Mail.
- 5. Melden Sie sich mit Ihrem Benutzernamen (registrierte E-Mail-Adresse) und Ihrem Passwort bei der App an. Sie werden um Ihren vierstelligen Bestätigungscode gebeten, den Sie in der E-Mail erhalten.
- 6. Schalten Sie den Trolley ein und stellen Sie sicher, dass Bluetooth aktiv ist. Schalten Sie es im Trolley-Einstellungsmenü ein/aus.
- 7. Befolgen Sie die Anweisungen in der App, um die Verbindung mit dem Trolley herzustellen. Drücken Sie die gelbe "Pair"-Taste in der App, wenn Sie dazu aufgefordert werden.
- 8. Auf dem Trolley wird ein 6-stelliger Verifizierungscode angezeigt. Wählen Sie auf dem Trolley "Pair" aus und der Trolley teilt den Pairing-Code automatisch mit Ihrem Smart-Gerät.

Hinweis: Der App-QR-Code bleibt auf dem Startbildschirm des Trolleys, bis ein mobiles Gerät mit dem Trolley gekoppelt wurde.

# Software aktualisieren

Nach der Kopplung wird der Status Ihres Trolleys oben auf dem App-Bildschirm angezeigt. In der grünen Leiste wird neben Ihrem Batteriestatus eine Benachrichtigung angezeigt, wenn für Ihren Trolley ein Update verfügbar ist. Zum Aktualisieren:

- 1. Drücken Sie den grünen Balken.
- 2. Klicken Sie auf die gelbe Schaltfläche "Weiter".
- 3. Das Update beginnt.

Die Aktualisierung wird einige Minuten dauern. Auf dem Trolley-Bildschirm wird ein Status angezeigt. Während des Updates:

- Halten Sie das Mobilgerät in unmittelbarer N\u00e4he des Trolleys, um die Bluetooth-Verbindung aufrechtzuerhalten.
- Schließen Sie die App nicht, das Update wird abgebrochen.
- Schalten Sie den Trolley nicht aus.

Hinweis: Ein Software-Update kann nur außerhalb des Modus Golf spielen" initiiert werden. Wir empfehlen, die Software nur zu aktualisieren, wenn der Startbildschirm auf dem Wagen angezeigt wird.

Sobald das Update abgeschlossen ist, starten Sie bitte den Trolley neu.

Sollte die Aktualisierung aus irgendeinem Grund fehlschlagen,

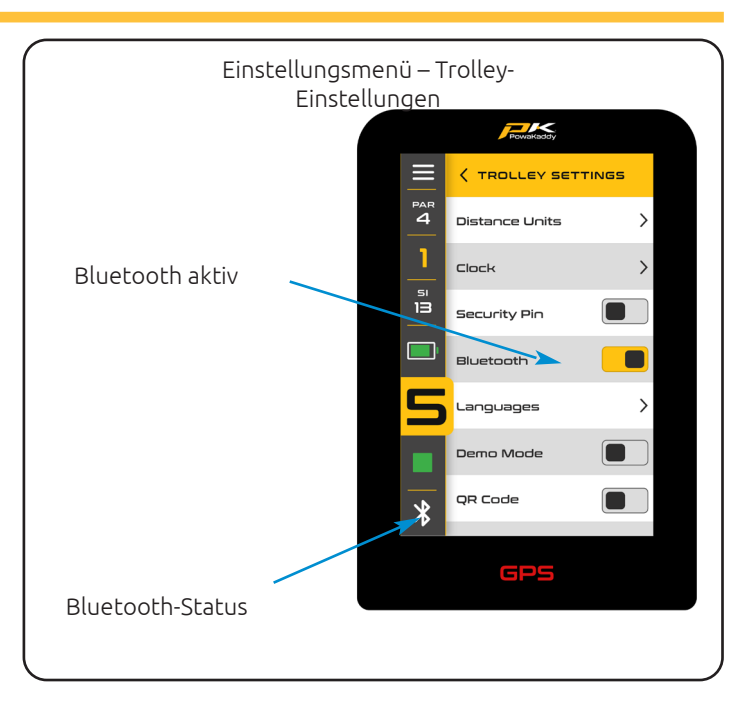

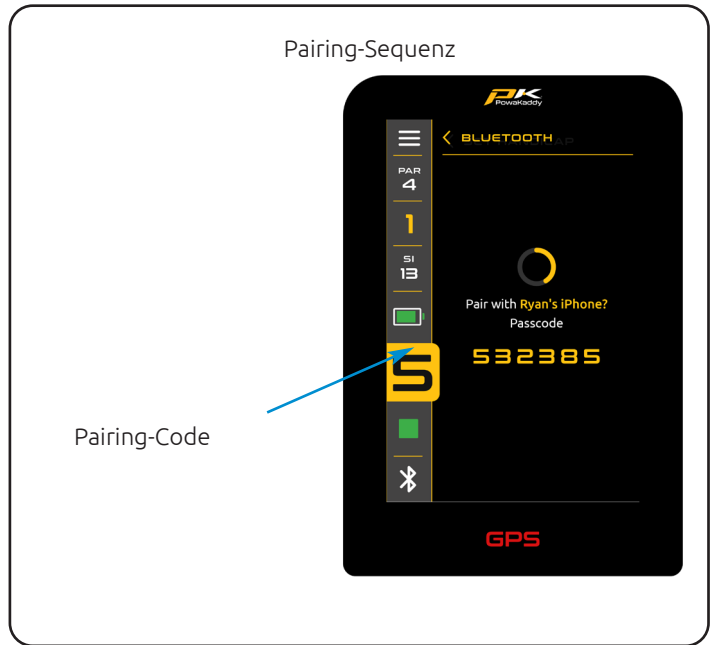

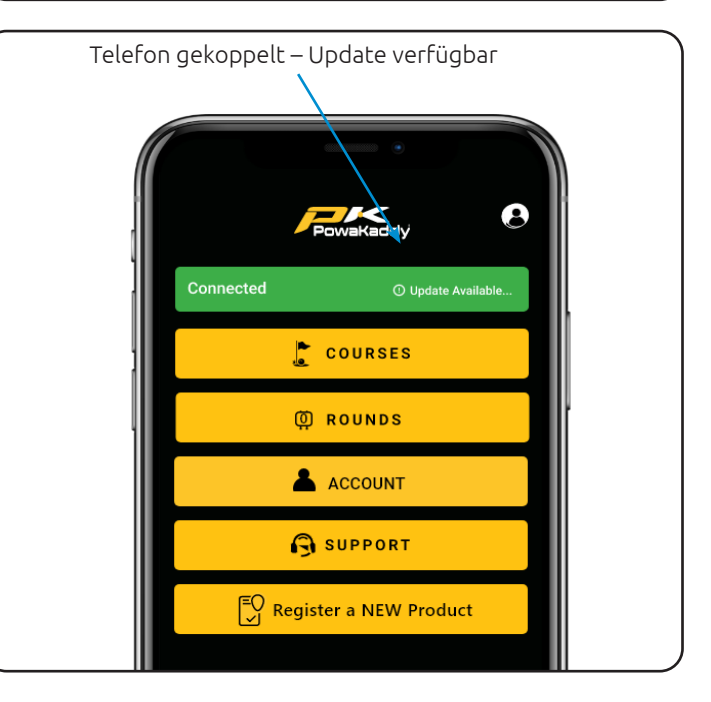

behält der Trolley seine aktuelle Softwareversion und Einstellungen bei. Starten Sie das Update einfach erneut, indem Sie die oben genannten Schritte ausführen.

## Karten aktualisieren

Der Trolley ist mit den neuesten Kartendaten vorinstalliert, diese können jedoch im Laufe der Zeit aktualisiert werden. So aktualisieren Sie eine Streckenkarte auf dem E-Trolley und koppeln das Mobilgerät mit dem E-Trolley:

- 1. Wählen Sie in Ihrem Benutzer-Dashboard in der App die Schaltfläche "Kurse".
- 2. Wählen Sie einen Kurs aus der Liste aus (sortiert nach Ort oder suchen Sie nach einem Kurs).
- 3. Klicken Sie auf die gelbe Schaltfläche "Fertig", sobald das Update abgeschlossen ist. (Das Update sollte nur wenige Sekunden dauern).

Hinweis: Ein Software-Update kann nur außerhalb des Modus "Golf spielen" initiiert werden. Wir empfehlen, die Software nur zu aktualisieren, wenn der Startbildschirm auf dem Wagen angezeigt wird.

# Vollständige Lochansichtskarten

Der Trolley ist mit grundlegenden Green View-Daten für über 40.000 weltweite Golfplätze vorinstalliert. Um Ihr Spiel zu verbessern, können Sie Full Hole View-Karten auf Ihren Trolley herunterladen und diesen Platz in der PowaKaddy-App verwalten. Um auf die vollständige Lochansicht zu aktualisieren, schalten Sie einfach Ihren PowaKaddy-Trolley ein und stellen Sie sicher, dass Ihr Smart-Gerät mit dem Trolley gekoppelt ist:

- 1. Öffnen Sie die PowaKaddy-App und wählen Sie in Ihrem Benutzer-Dashboard die Schaltfläche "Kurs".
- 2. Wählen Sie auf der rechten Seite die Registerkarte "Vollständige Bohrungsansicht" aus.
- 3. Suchen Sie über die Suchleiste nach einem Kurs und drücken Sie die grüne "+"-Taste, um die Datenübertragung zu starten.
- 4. Der Trolley und die App zeigen den Status an. Halten Sie die App geöffnet und in der Nähe des Einkaufswagens, bis der Download abgeschlossen ist.
- 5. Klicken Sie auf die gelbe Schaltfläche "Fertig", sobald das Update abgeschlossen ist.

Bitte beachten Sie: Mit der vollständigen Lochansicht können maximal 20 Kurse gleichzeitig auf dem Trolley gespeichert werden – ein Popup in der App informiert Sie, wenn Sie das Limit überschritten haben.

Entfernen Sie Ihren Lieblingsplatz aus der vollständigen Lochansicht Ihres Smart-Geräts, indem Sie auf das rote Mülleimer-Symbol drücken.

Hinweis: Die Zuordnung dieser Gefahren kann sich im Laufe der Zeit ändern. Entfernen Sie die erweiterte Karte und installieren Sie sie erneut, um die Daten auf dem Wagen zu aktualisieren.

#### Scorecards

Um Ihre Scorecard-Daten vom Trolley aus mit der PowaKaddy-App zu synchronisieren, stellen Sie zunächst sicher, dass Ihr Smart-Gerät und Ihr Trolley gekoppelt sind. Am Ende Ihrer Runde müssen Sie das Einstellungsmenü auf dem Trolley aufrufen und "Runde beenden" und dann die Schaltfläche "Home" auswählen, um Ihre Rundendaten zu speichern. Wenn keine Verbindung besteht, werden Trolley und App bei der nächsten Kopplung synchronisiert.

Wir empfehlen, die App während des Spielens im Hintergrund laufen zu lassen.

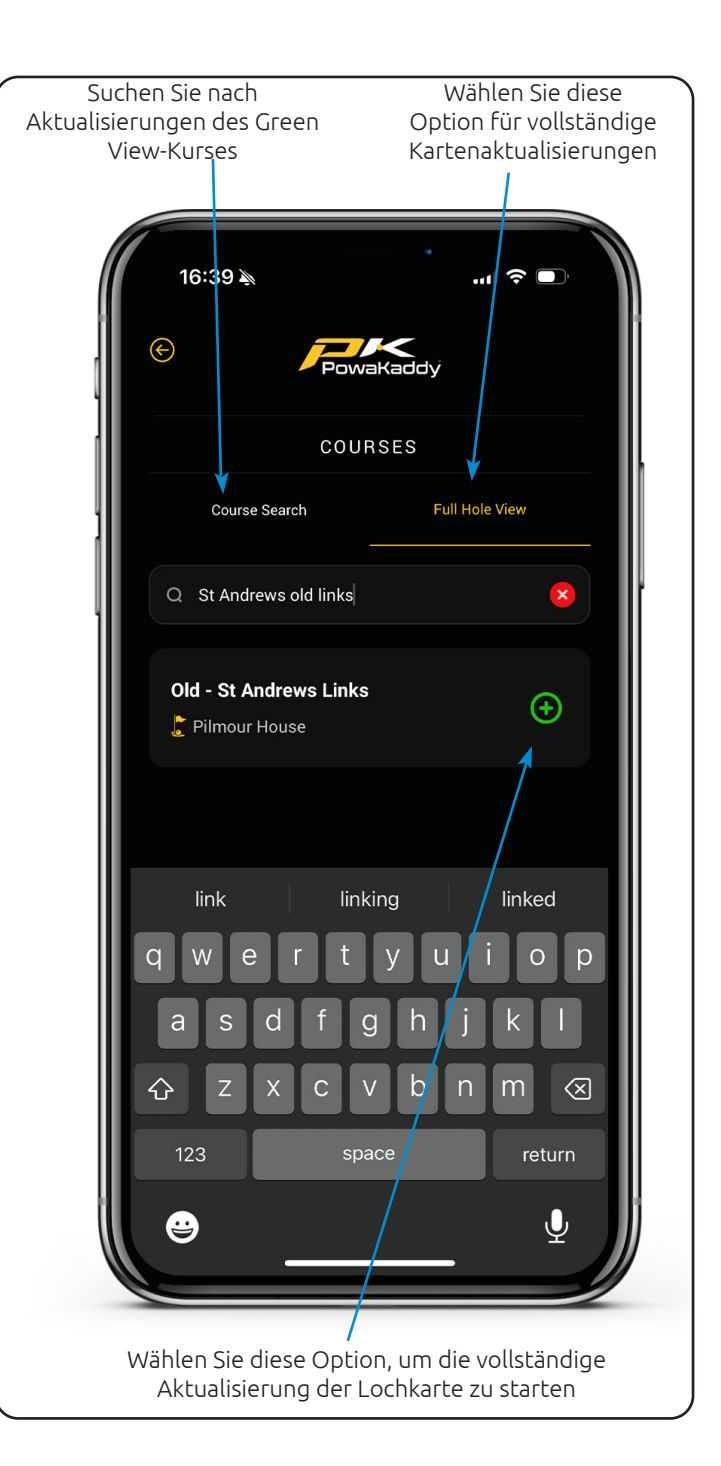

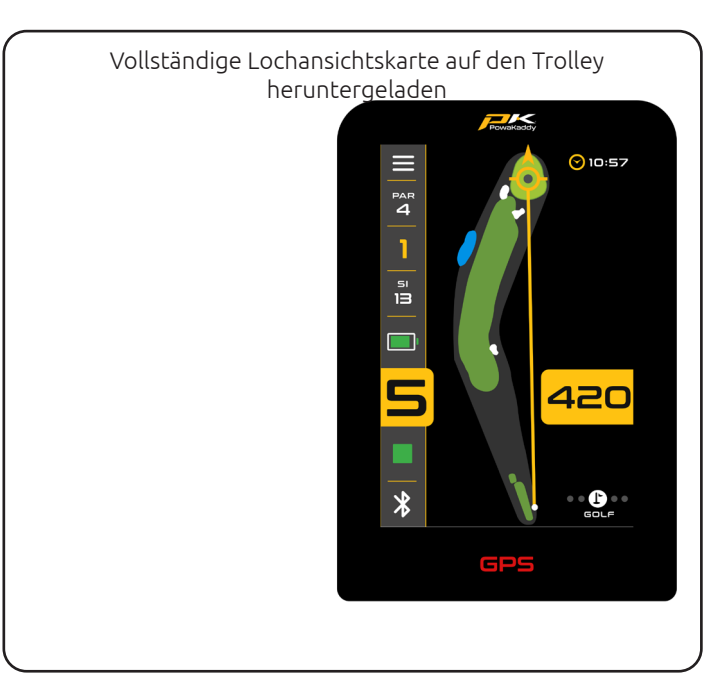

Sehen Sie sich die neueste Scorecard direkt in Ihrem App-Dashboard an oder öffnen Sie die Liste der gespeicherten Scorecards über die gelbe Schaltfläche "Runden".

- Sortieren Sie die Liste nach Punktzahl oder Kurs.
- Überprüfen Sie die Rundenstatistiken, indem Sie unten auf der Scorekarte auf die gelbe Schaltfläche "Rundenstatistiken" klicken.
- Löschen Sie eine Scorecard (und die zugehörigen Statistiken) dauerhaft, indem Sie auf die rote Schaltfläche "Papierkorb" klicken.

Teilweise ausgefüllte Karten werden mit der App synchronisiert, solange die Rundenende- und Home-Taste gedrückt werden, bevor der Wagen ausgeschaltet wird. Die PowaKaddy-App zeigt eine Übersicht der Spielerstatistiken Ihrer letzten drei Golfrunden.

# Melden Sie einen Zuordnungsfehler

Öffnen Sie in Ihrem Benutzer-Dashboard in der App das Menü "Support" über die gelbe Schaltfläche. Im Support-Menü finden Sie die Option "Mapping-Problem melden".

Suchen Sie in der Liste nach dem Kurs und wählen Sie ihn aus.

- Benachrichtigen Sie, wenn die GPS-Entfernungen falsch angezeigt werden.
- Funktioniert der automatische Vorlauf?
- Wählen Sie bestimmte Löcher mit dem Fehler aus.
- Fügen Sie weitere Notizen hinzu.

Klicken Sie auf die gelbe Schaltfläche "Senden", um Ihren Bericht zu senden.

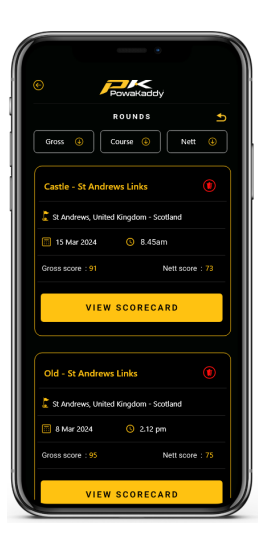

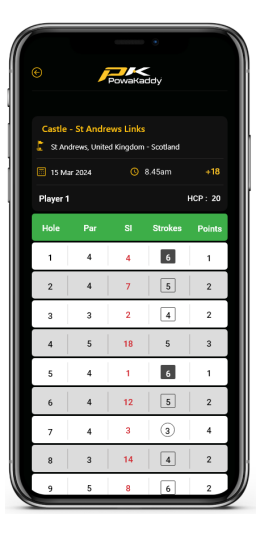

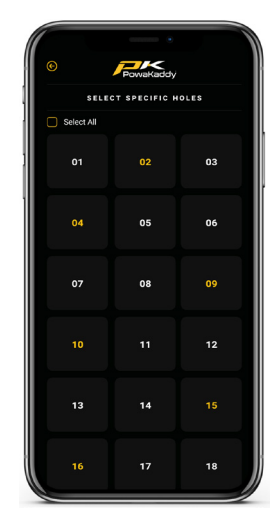

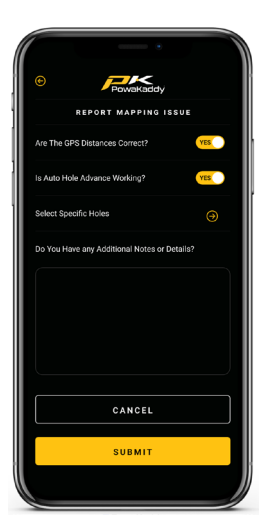

# GPS-FUNKTIONEN

# Wählen Sie einen Kurs aus

Um die GPS-Funktionen zu nutzen, wählen Sie auf dem Startbildschirm die Option "Golf spielen".

Der Trolley beginnt mit der Suche nach einem GPS-Signal. Die Zeit, die benötigt wird, um eine Verbindung herzustellen, hängt vom Standort und der Signalstärke ab. Um optimale Ergebnisse zu erzielen, arbeiten Sie entfernt von Gebäuden und unter freiem Himmel.

Wenn nach 5 Minuten kein Signal empfangen wird, wird die Meldung "Niedriges Signal" angezeigt. Bewegen Sie sich in einen Bereich mit besserer GPS-Signalstärke und der Trolley setzt die Suche fort.

Sie können die Motorfunktionen bedienen, während das GPS-Gerät Ihren Standort ermittelt. Sobald das Gerät über eine GPS-Sperre verfügt, wird eine Liste der lokalen Kurse angezeigt. Navigieren Sie durch die Liste, indem Sie auf dem Bildschirm nach oben und unten wischen.

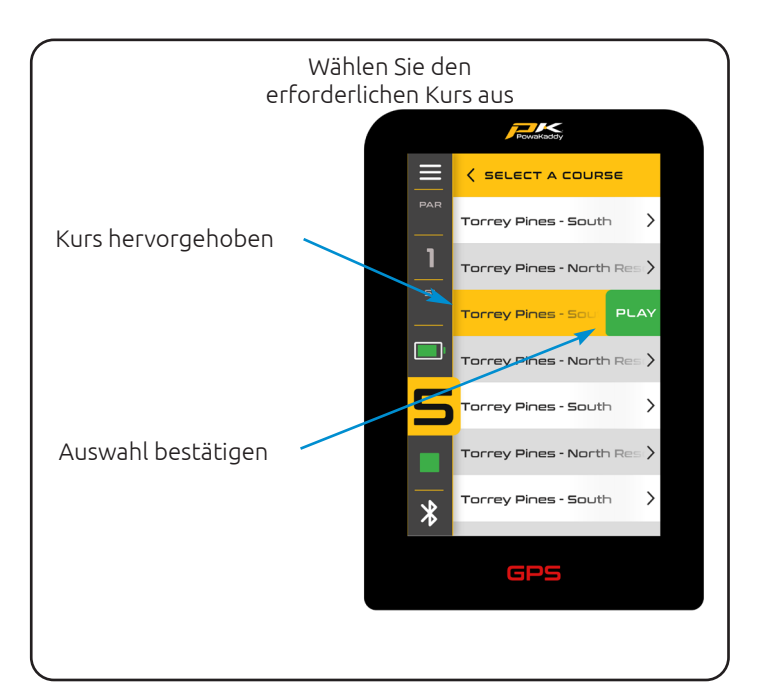

Drücken Sie den gewünschten Kurs aus der Liste. Ihre Auswahl wird hervorgehoben und rechts erscheint eine grüne "Play"-Schaltfläche. Drücken Sie, um den ausgewählten Kurs zu laden, oder drücken Sie einen anderen Kursnamen, um Ihre Auswahl zu ändern.

# Navigieren Sie mit Entfernungsfunktionen

Wischen Sie von rechts nach links über den Bildschirm, um zwischen den Bildschirmen "Active Green View", "Hazard Display", "Distance Measure" und "Score" zu navigieren. Wischen Sie ein viertes Mal, um zum Active Green View-Bildschirm zurückzukehren.

Wischen Sie von links nach rechts, um durch die vorherigen Anzeigen zurückzuschalten.

# Aktive grüne Sicht

Der Umriss des Grüns für das ausgewählte Loch wird in der Mitte des Bildschirms angezeigt. Die Abstände zur Vorderseite, zur Mitte und zur Rückseite des Grüns werden oben im Display angezeigt. (Weiße und rote Punkte zeigen die Vorder- und Rückseite des Grüns an).

# Stecknadel Ablegen

Um den Pin zu verschieben (dargestellt durch den grauen Punkt innerhalb des gelben Pfeilkreises), berühren Sie eine neue Position innerhalb der Umrisse des Grüns. Beim Loslassen werden die Stiftposition und der Achsabstand aktualisiert.

# Richtungsanflugpfeil

Verwenden Sie den Richtungspfeil, um zu vermeiden, dass Sie über Hindernisse stoßen. Der Pfeil beginnt am Standort Ihres Einkaufswagens und wird basierend auf der Pin-Position (Drop Pin) aktualisiert.

# Vollständige Lochansicht

Sobald Sie Ihren Kurs ausgewählt haben, ist die PowaKaddy-Standardansicht die aktive grüne Ansicht. Um "Full Hole View" hinzuzufügen, aktualisieren Sie Ihre Kartendaten über die PowaKaddy-App (siehe Seite 10).

Bis zu 20 Lieblingsgerichte können heruntergeladen und im Einkaufswagen gespeichert werden. Nach der Aktualisierung der Trolley-Karte zeigt die Standardanzeige für diesen Platz die Ansicht "Vollständiges Loch".

Mit dieser erweiterten Funktion können Sie die Lochübersicht anzeigen und Ihren Anflug planen. Wenn die "Vollständige Lochansicht" aktiv ist, berühren Sie den Bildschirm, um den "Abwurfstift" zu platzieren. Die Entfernung von Ihrem Wagen zum neuen Standort wird auf dem Bildschirm angezeigt, um Ihnen genaue Trageentfernungen über Hindernisse zu geben. Wischen Sie zwischen Vollloch- und Grünansicht, um ein genaueres Bild des Grüns und der umliegenden Hindernisse zu erhalten.

# Gefahren

Für jedes Loch werden maximal 4 Hindernisse im Spiel angezeigt. Sobald Sie die Gefahr passieren, wird sie vom Bildschirm entfernt. Es werden drei Gefahrenkategorien abgebildet: Bunker, Wasserhindernisse und Fairway-Enden. Diese werden durch 3

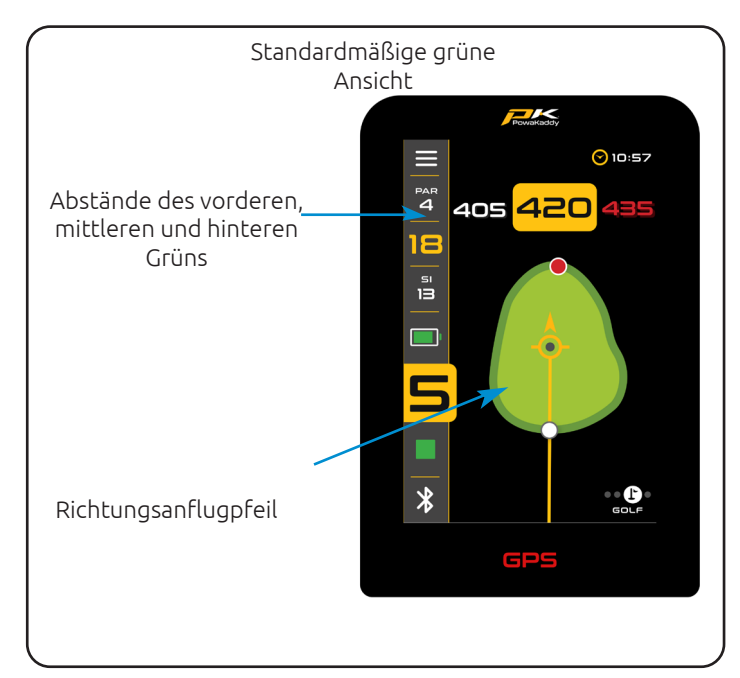

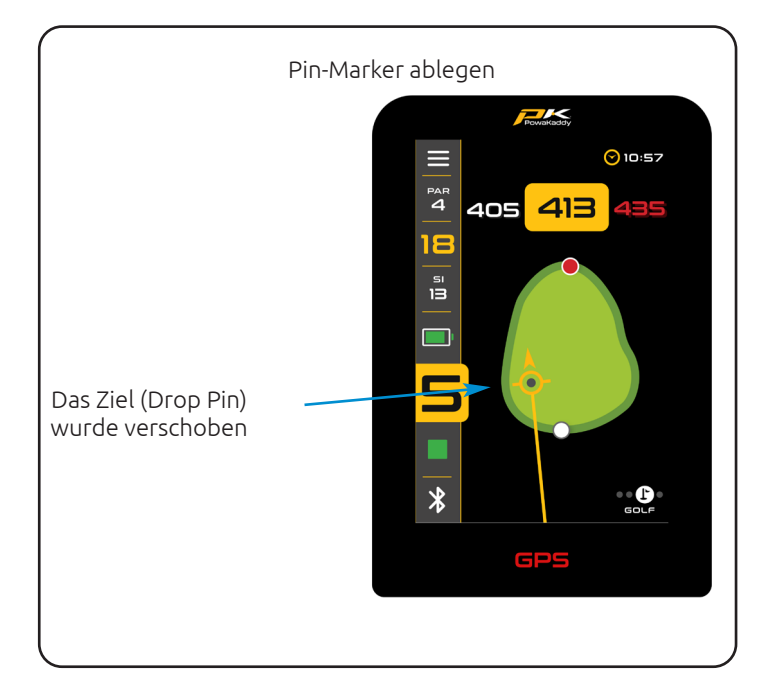

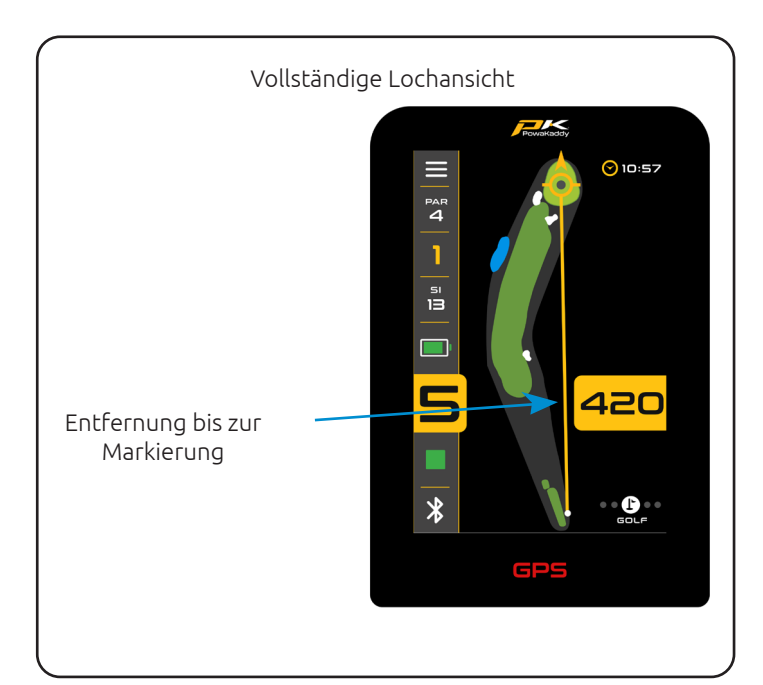

verschiedene Symbole dargestellt. Die für jede Gefahr angezeigte Messung kann je nach Beschreibung vorne, in der Mitte oder hinten an der Gefahr liegen, z. B. CRKC – Creek Carry. (Siehe unten die Gefahrenabkürzungen für alle Gefahrenarten). Hinweis: Der Einfachheit halber wird der Abstand zum Pin am unteren Rand des Displays angezeigt und bei Änderungen der Pin-Position (Drop Pin) aktualisiert.

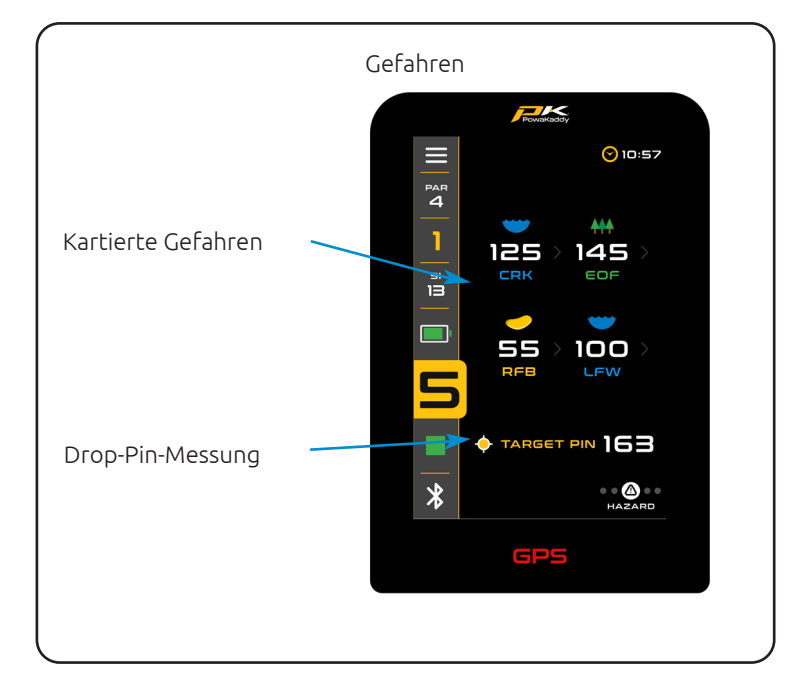

#### Drücken Sie die Lochnummer, um das gewünschte Loch auszuwählen Powakaddy 0:57 $\equiv$ Loch PAR <sup>рак</sup> 1 51 13 Loch im Spiel 230 Loch-SI-Wert \*

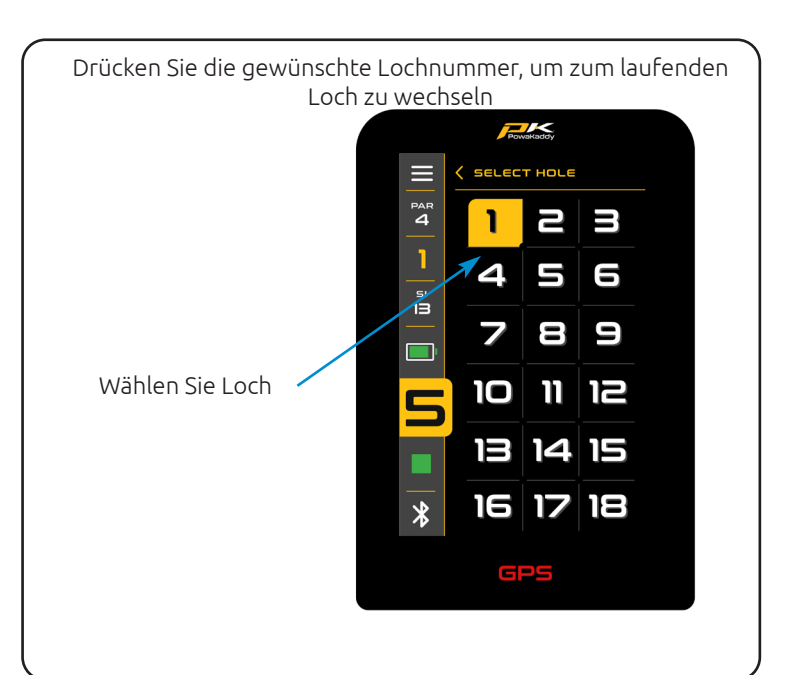

### Gefahrenabkürzungen

| LFB<br>MFB<br>RFB        | Linker Fairway-Bunker<br>Mittlerer Fairway-Bunker<br>Rechter Fairway-Bunker                            |
|--------------------------|----------------------------------------------------------------------------------------------------|
| LFW<br>MFW<br>RFW        | Linkes Fairway-Wasser<br>Mittleres Fairway-Wasser<br>Rechtes Fairway-Wasser                            |
| LGB<br>RGB<br>FGB<br>BGB | Linker grüner Bunker<br>Rechter grüner Bunker<br>Vorderer grüner Bunker<br>Zurück grüner Bunker        |
| LFWC<br>MFWC<br>RFWC     | Linker Fairway-Wassertransport<br>Mittlerer Fairway-Wassertransport<br>Rechter Fairway-Wassertransport |
| CRK<br>CRCK<br>EOF       | Bach<br>Creek Carry<br>Ende des Fairways (normalerweise Doglegs)                                       |

ald de Gawdaten gerune grünes Wasse zeigt ihr Trolley die GPS-mat**BGW**ur Loch fran. Sobald Stedie "Abschlagzone" des nächsten Lochs der Reihe nach betreten, bewegt sich der Trolley automatisch weiter, um Informationen für das nächste Loch anzuzeigen.

Wenn Sie die kartierte "Abschlagzone" nicht betreten haben und daher nicht automatisch vorrücken, oder Sie nicht vom ersten Abschlag starten; Sie können ein Loch manuell auswählen. Gehen Sie dazu wie folgt vor:

- Drücken Sie oben im Display auf die "Loch"-Grafik. 1.
- Es wird ein Raster mit den Löchern 1 bis 18 angezeigt. 2. Wählen Sie im Raster das gewünschte Loch aus.

# Uhrfunktionen

Die Uhr in der oberen rechten Ecke des Bildschirms zeigt mithilfe von GPS-Daten die aktuelle Uhrzeit an. (Im Menü "Einstellungen" anpassen).

Durch Drücken der Uhr können Sie zwischen den beiden anderen Optionen wechseln. der Runden-Timer (wird zurückgesetzt, wenn die Runde beendet ist) und der Ballverlust-Timer.

So aktivieren Sie den Ballverlust-Timer:

- Sobald es auf dem Bildschirm angezeigt wird, halten Sie den Timer gedrückt, um den 3-Minuten-Timer zu starten und zurückzusetzen.
- Sobald die 3 Minuten abgelaufen sind, blinkt das Symbol des Ballverlust-Timers auf dem Display.

#### Schussentfernung

So messen Sie einen Schuss:

- 1. Drücken Sie an Ihrem Startpunkt die rote "Reset"-Taste. Dadurch wird ein GPS-"Pin" gelöscht und die Entfernung auf "0" zurückgesetzt. Sobald Sie beginnen, auf Ihr Ziel zuzugehen, zählt die Anzeige.
- 2. Wiederholen Sie den obigen Vorgang, um eine neue Messung zu starten.

Beachten Sie, dass (a) der Abstand zurückgesetzt wird, wenn Sie Löcher vorrücken. (b) Die angezeigte Messung ist eine direkte Linie von Ihrem Startpunkt zu Ihrem Endpunkt.

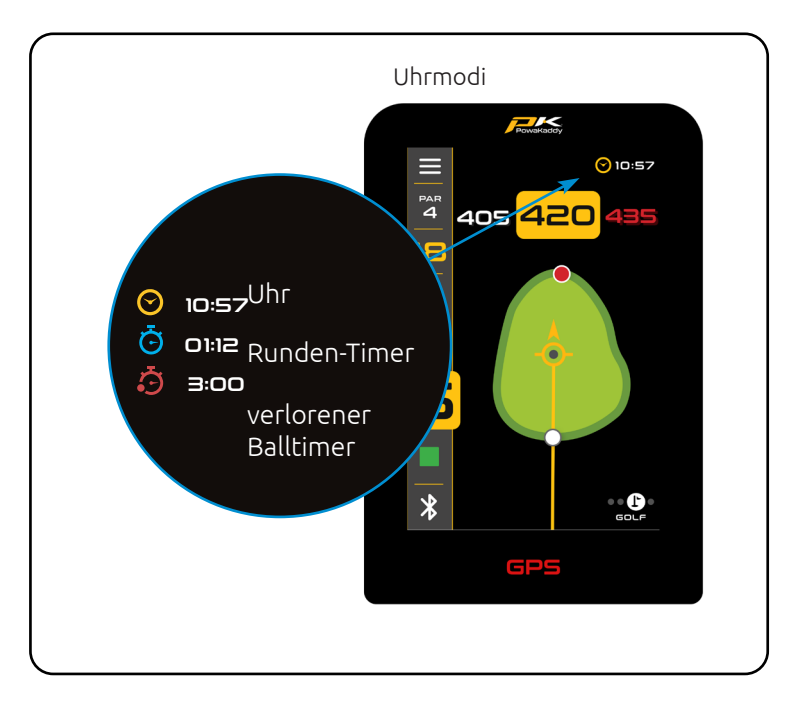

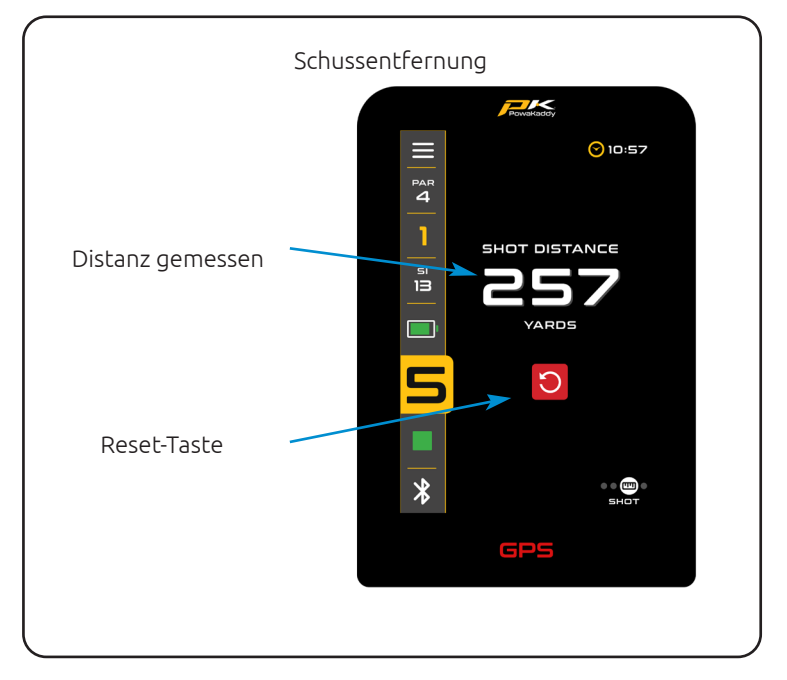

#### Wettbewerbsmodus

Aktiviert über das Einstellungsmenü zur Verwendung bei Wettbewerben, bei denen Distanzfunktionen möglicherweise nicht zulässig sind (siehe lokale Regeln). Alle Entfernungsmessfunktionen werden deaktiviert.

Wenn der Trolley ausgeschaltet wird, wird der Wettkampfmodus automatisch deaktiviert und die Distanzfunktionen für die nächste Runde wieder aktiviert.

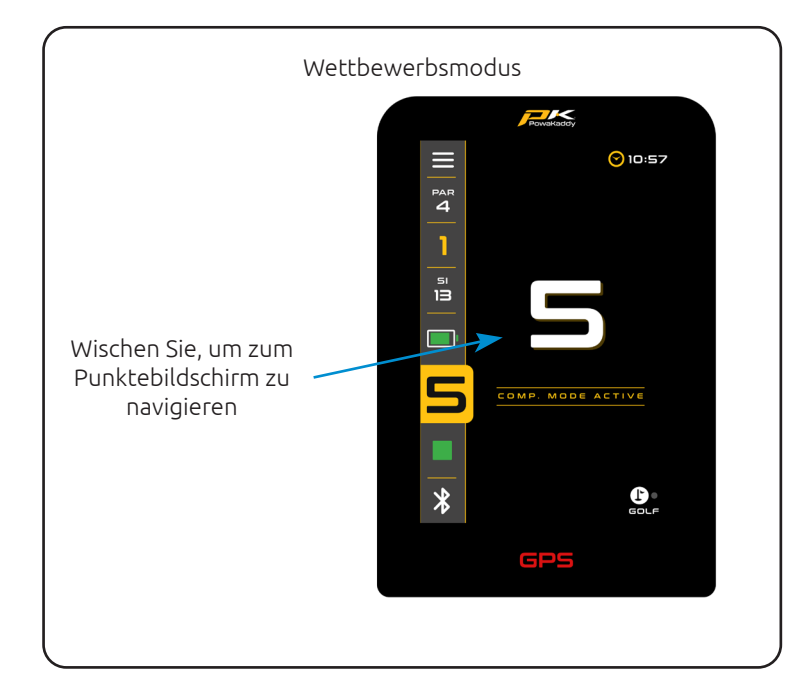

# WERTUNG

#### Aufzeichnen von Partituren

Zeichnen Sie Ihre Schläge auf einer digitalen Scorekarte über den Score-Bildschirm auf. Das gespielte Loch wird jedes Mal angezeigt, wenn Sie den Punktebildschirm aufrufen. Verwenden Sie die Pfeile, um das Loch auszuwählen und Ihre Striche hinzuzufügen.

Drücken Sie auf das grüne "Scorecard"-Symbol in der oberen linken Ecke des Displays, um die vollständige Scorecard zu öffnen.

Ihre eingegebenen Schläge werden auf der Scorekarte eingetragen. Ein Loch verpasst? Drücken Sie beim Anzeigen der Scorekarte die Schaltfläche "Hinzufügen" (+), um den Score-Bildschirm für dieses Loch zu öffnen.

Wischen Sie nach rechts und links, um durch die Scorecard zu navigieren.

Wechseln Sie im Einstellungsmenü zwischen den Spielmodi Strokeplay und Stableford.

Legen Sie Ihr Handicap und Ihre Abschlagsauswahl (Männer oder Frauen) im Einstellungsmenü fest, um Punkte und Nettoergebnisse genau zu berechnen.

Kehren Sie über den Zurück-Pfeil in der Kopfzeile des Scorecard-Bildschirms zum Score-Bildschirm zurück. Jeder Punktestand kann jederzeit im Punktebildschirm geändert werden.

## Statistiken

Gehen Sie über Ihre Punktzahl hinaus. Nutzen Sie die Gelegenheit, durchgeführte Putts und Fairway-Treffer/Fehlschläge aufzuzeichnen, um sich ein Bild von Ihrem Spiel zu machen.

Fügen Sie Putts mit den Auf-/Ab-Pfeilen hinzu. (Hinweis: Dies sind keine zusätzlichen Striche).

Drücken Sie auf die Fairway-Symbole, um anzuzeigen, ob Sie das Fairway links verfehlt, das Fairway getroffen oder rechts verfehlt haben. Das Symbol wird bei Auswahl gelb hervorgehoben. Sie können Ihre Auswahl jederzeit ändern oder abwählen.

Hinweis: Die Optionen "Erweiterte Wertung" (Putts und Fairways) können aus dem Punktebildschirm entfernt werden, indem Sie im Menü "Einstellungen" die Option "Grundlegende Wertung" auswählen.

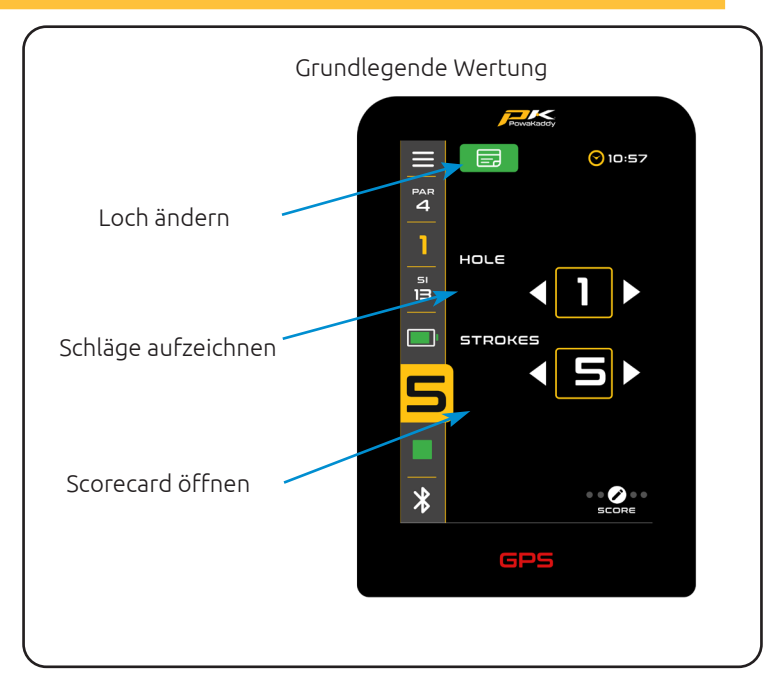

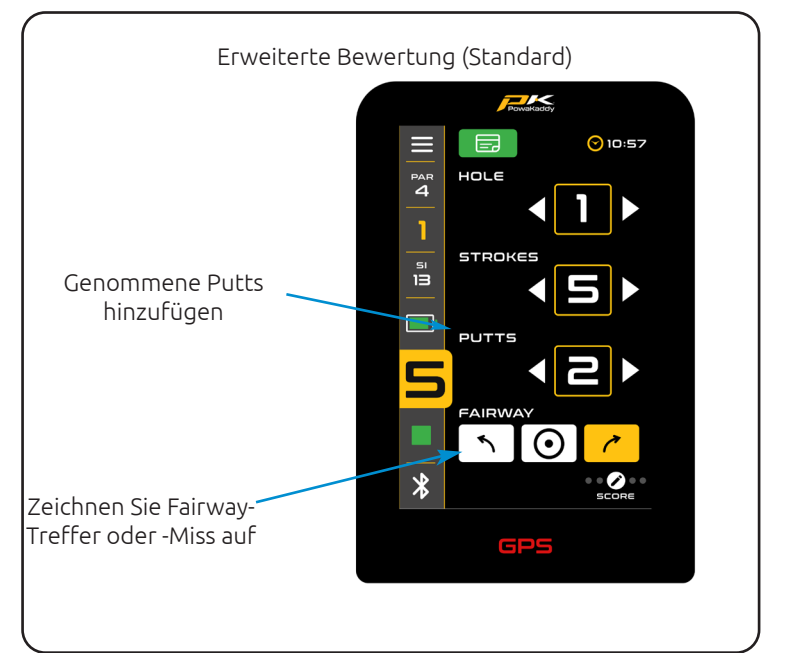

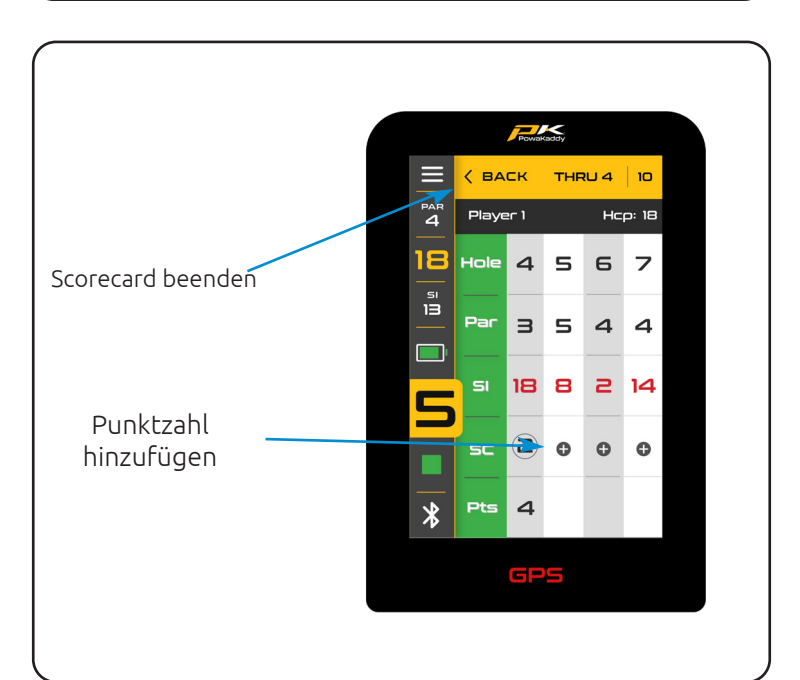

# ABSCHLUSSRUNDE

Um Ihre Runde zu beenden und Ihre Daten zu speichern:

- Öffnen Sie das Menü "Einstellungen". Wählen Sie die rote Option "Runde beenden". Ihnen wird eine Ergebniszusammenfassung angezeigt.
- Von hier aus können Sie zum GPS-Bildschirm zurückkehren, um die Runde fortzusetzen, einen Punktestand zu bearbeiten oder die Rundenstatistiken anzuzeigen. Zeit, Trolley-Distanz und erweiterte Statistiken (sofern diese über die Option "Erweiterte Wertung" eingegeben wurden). Dazu gehören die vorgeschriebenen Grüns (GIR), die Anzahl der Putts, die durchschnittliche Anzahl an Putts pro Loch und mehr.
- Wenn Sie Ihre Rundendaten speichern möchten, bestätigen Sie dies durch Drücken der roten "Home"-Taste.

Ihre abgeschlossene Runde und Ihre Statistiken werden auf dem Trolley gespeichert und können in der App angezeigt werden.

Hinweis: Ihr Telefon muss mit dem Trolley gekoppelt sein (bei eingeschalteter Stromversorgung und geöffneter App), damit die Scorecard synchronisiert werden kann.

Der Wagen kann bis zu 10 Patronen lagern. Diese Scorecards werden gelöscht und ersetzt, sofern sie nicht mit der App synchronisiert werden.

Wir empfehlen, die App während des Spielens im Hintergrund laufen zu lassen.

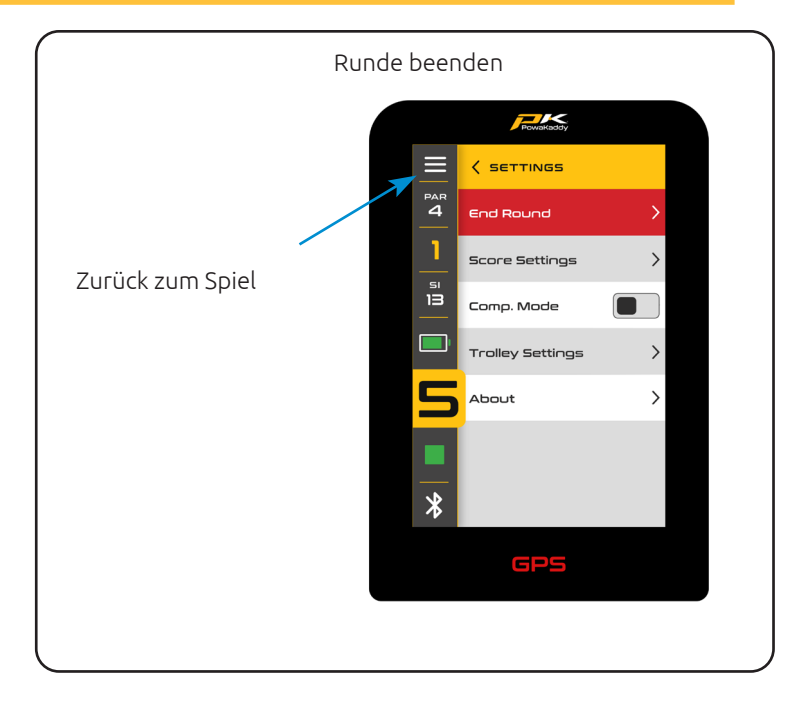

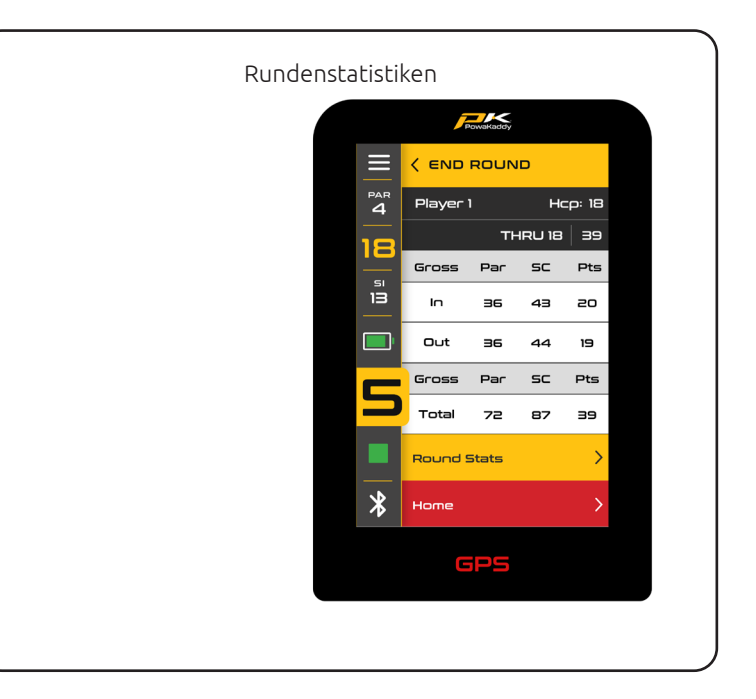

# EINSTELLUNGEN

Greifen Sie über das Symbol in der unteren linken Ecke des Displays auf das Einstellungsmenü zu.

Rufen Sie die Untermenüs mit den Pfeilen auf der rechten Seite auf.

Berühren Sie ein graues Kippschaltersymbol, um es einzuschalten. Es wird gelb, um anzuzeigen, dass es aktiv ist. Zum Ausschalten erneut drücken.

Um eine Option in einer Liste auszuwählen, drücken Sie einfach darauf. Das gelbe Häkchen-Symbol zeigt an, welche Auswahl aktiv ist.

Die Hauptoptionen, die Sie möglicherweise ändern möchten,

sind in zwei Untermenüs unterteilt: "Score-Einstellungen" und "Trolley-Einstellungen".

## Score-Einstellungen

- Wechseln Sie den Spielmodus zwischen Strokeplay und Stableford.
- Wechseln Sie zwischen den Partitureingabemodi "Erweitert" und "Einfach".
- Stellen Sie Ihr Handicap über die Tastatur ein.
- Wenden Sie einen Handicap-Prozentsatz an, wenn Sie ein Spiel spielen (das wahre Handicap wird in Klammern auf der Scorekarte angezeigt).
- Wechseln Sie zwischen Herren- und Damen-T-Shirts.

# Trolley-Einstellungen

- Ändern Sie die Entfernungseinheiten von Yards in Meter.
- Stellen Sie die Uhr ein und wenden Sie die Sommerzeit an.
- Legen Sie einen Sicherheitsstift fest, der, wenn er aktiv ist, beim Einschalten des Trolleys benötigt wird.
- Schalten Sie Bluetooth ein und aus.
- Stellen Sie eine andere Sprache ein.
- Schalten Sie den Demo-Modus ein und aus.

Hinweis: Wenn Sie jemals den eingestellten Sicherheits-PIN-Code vergessen, wird die Standard-PIN 7921 verwendet.

#### Um

Das letzte Untermenü ist der "Info"-Bildschirm. Hier finden Sie:

- Trolley-Firmware-Versionen (Wenn Sie sich wegen eines technischen Problems an den Kundendienst wenden, kann dieser nach den hier aufgeführten Softwareversionen fragen).
- Verlauf mit Anzeige des Kilometerzählers und der Laufzeit des Trolleys.
- "Nach Updates suchen". (Hinweis: Der Trolley muss mit der App gekoppelt sein. Befolgen Sie die Anweisungen auf dem Bildschirm und in der App.)

Sie können die Einstellungen jederzeit über das Symbol oben rechts im Display verlassen.

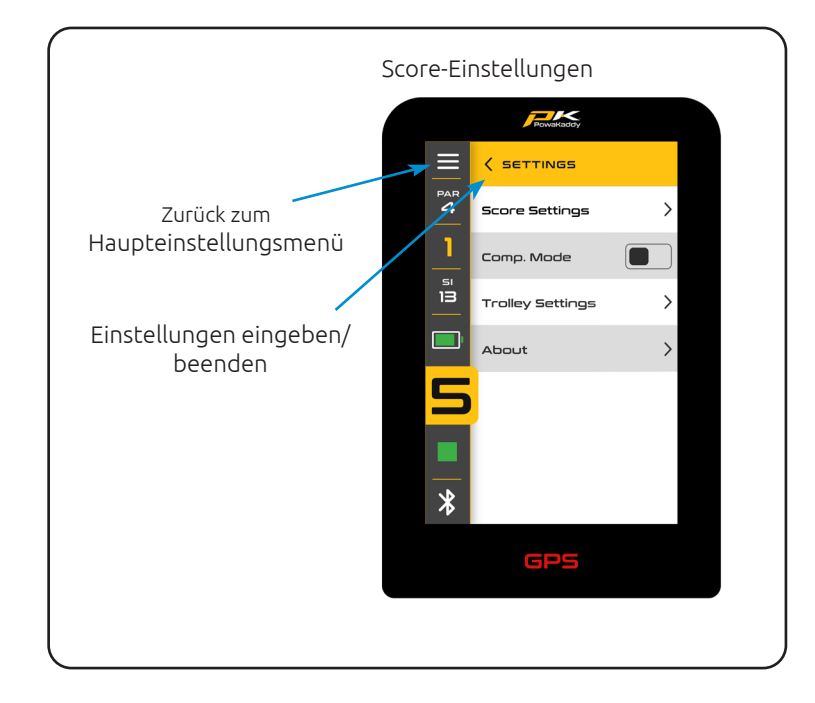

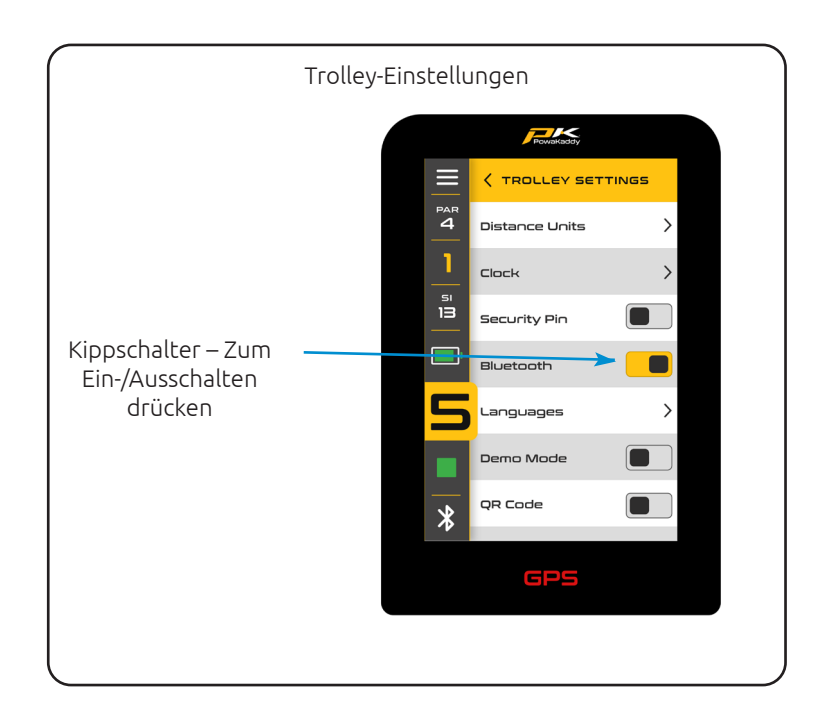

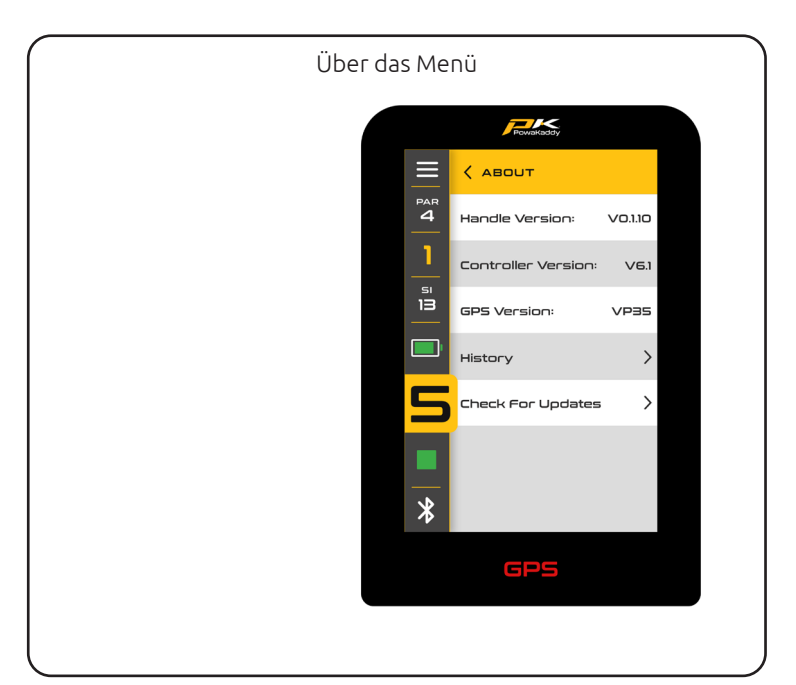

# BATTERIEPFLEGE

Hinweis: Die STANDARD 30-V-Lithiumbatterie ist für den Einsatz über 18 Löcher ausgelegt und muss vor der nächsten Runde immer vollständig aufgeladen werden. Bitte befolgen Sie die Ladeanweisungen auf den folgenden Seiten. Wir sind uns bewusst, dass einige Golfer versuchen werden, diese Batterien auf 27 Löcher auszudehnen. Dies kann die Gesamtkapazität des Akkus beeinträchtigen und zu einem vorzeitigen Ausfall führen. Das Spielen von mehr als 18 Löchern mit der STANDARD-Batterie kann die Lebensdauer der Batterie erheblich verkürzen und führt zum Erlöschen der Garantie der Batterie.

Hinweis: Unter normalen Bedingungen reicht die erweiterte 30-V-Lithiumbatterie XL für 36 Löcher, wenn sie in einem PowaKaddy-Produkt verwendet wird. Bedingungen wie kalte Umgebungstemperatur, lange oder außergewöhnlich hügelige Golfplätze, nasse Bodenverhältnisse und übermäßig schwere Golftaschen können die Reichweite des Trolleys verringern.

#### 1.

#### Ladeanweisungen

- 1. Schließen Sie das Ladegerät an das Stromnetz an die Ladekontrollleuchte leuchtet grün.
- 2. Schalten Sie den Akku ein, indem Sie den Netzschalter gedrückt halten, bis das grüne Licht aufleuchtet.
- 3. Stecken Sie den Akku in das Ladegerät. Die Ladekontrollleuchte wechselt von grün auf rot, um anzuzeigen, dass der Ladevorgang begonnen hat.
- 4. Sobald der Akku vollständig aufgeladen ist, leuchtet die Statusanzeige des Ladegeräts dauerhaft grün. Nehmen Sie nun den Akku aus dem Ladegerät und das Ladegerät aus der Steckdose.
- 5. Schalten Sie den Akku mit dem Netzschalter aus.
- 6. Der Ladevorgang dauert je nach Ausmaß der Entladung und Akkukapazität ca. 8 Stunden.
- 7. Lassen Sie den Akku nicht länger als 12 Stunden aufgeladen. Bei längerer Standzeit schaltet sich der Akku automatisch ab.

Bitte beachten Sie: Wenn die roten und grünen Lichter am Ladegerät blinken, bedeutet dies Folgendes:

- Der Akku war beim Anschließen an das Ladegerät nicht eingeschaltet.
- Der Ladezyklus ist beendet und der Akku hat sich ausgeschaltet.
- Möglicherweise liegt ein Fehler am Akku oder Ladegerät vor. Bitte wenden Sie sich an den technischen Support von PowaKaddy.

#### Batteriesicherheit

- Schließen Sie niemals eine Batterie kurz. Halten Sie es von Büroklammern, Münzen, Schlüsseln und anderen kleinen Metallgegenständen fern, die eine Verbindung zwischen den Anschlüssen herstellen können.
- Nicht in Flüssigkeiten spritzen oder eintauchen.
- Lagern oder laden Sie den Akku nicht an Orten, an denen die Temperaturen unter -10 °C (14 °F) oder über 40 °C (105 °F) liegen können, wie z. B. im Sommer in Schuppen oder Metallgebäuden.
- Laden Sie Ihren PowaKaddy-Akku nur mit dem mitgelieferten zugelassenen Ladegerät auf. Die Verwendung eines anderen Ladegeräts kann den Akku beschädigen oder einen Brand verursachen.
- Benutzen Sie den Akku niemals, wenn das Gehäuse oder die Anschlüsse beschädigt sind.
- In der Batterie befinden sich keine zu wartenden Teile. VERSUCHEN SIE NICHT, DIE BATTERIE ZU ÖFFNEN oder eine Reparatur durchzuführen. GEFAHR EINES STROMSCHLAGS ODER BRANDES.
- Die Batterie ist eine versiegelte Einheit. Im unwahrscheinlichen Fall, dass Flüssigkeit aus der Batterie austritt, berühren Sie die Flüssigkeit nicht, da dies zu Reizungen oder Verbrennungen führen kann.

#### Befolgen Sie diese Vorsichtsmaßnahmen:

- Hautkontakt Mit Wasser und Seife waschen.
- Einatmen An die frische Luft bringen und ärztlichen Rat einholen.
- Augenkontakt Sofort mindestens 15 Minuten lang mit Wasser ausspülen. Suchen Sie einen Arzt auf.
- Entsorgung Tragen Sie beim Umgang mit der Batterie Handschuhe und entsorgen Sie sie sofort. Wenden Sie sich an Ihre Gemeindeverwaltung oder Ihr Recyclingzentrum.
- Verbrennen Sie die Batterie nicht, auch wenn sie beschädigt ist.
- Verwenden Sie einen PowaKaddy-Akku nur mit einem kompatiblen PowaKaddy-Trolley. Die Verwendung des Akkus mit anderen Produkten kann zu Verletzungen oder Bränden führen.

#### Ladesicherheit

- Prüfen Sie die Anschlüsse nicht mit leitfähigen Gegenständen.
- Laden Sie einen PowaKaddy-Akku nur mit dem mitgelieferten PowaKaddy-Ladegerät auf. Das Ladegerät und der Akku sind speziell für die Zusammenarbeit konzipiert.
- Laden Sie das Gerät nur auf einer harten, ebenen Oberfläche.
- Das Ladegerät wird warm. Decken Sie weder das Ladegerät noch den Akku ab.
- Setzen Sie das Ladegerät weder Regen, Frost noch Schnee aus.

- Benutzen Sie kein Ladegerät, wenn Stecker, Leitungen, Kontakte oder Gehäuse beschädigt sind.
- Entfernen Sie den Stecker vorsichtig. Ziehen Sie nicht am Kabel.
  Vermeiden Sie die Verwendung eines Verlängerungskabels.

# 8.Lithiumbatteriespeicher

Batterien müssen an einem kühlen und trockenen Ort gelagert werden, geschützt vor direkter Sonneneinstrahlung und übermäßiger Hitze oder Kälte. Idealerweise bei Zimmertemperatur lagern. Laden Sie den Akku vor der Lagerung vollständig auf. Danach alle drei Monate einmal aufladen.

# Batterietransport

Stellen Sie sicher, dass die Batterie beim Transport des Wagens ausgeschaltet ist, um zu vermeiden, dass der Wagen aktiviert und die Batterie entladen wird. Erkundigen Sie sich bei Ihrer Fluggesellschaft, bevor Sie versuchen, Ihre Batterie auf dem Luftweg zu versenden.

# Entsorgung von Lithiumbatterien

Bitte entsorgen Sie den Akku am Ende seiner Nutzungsdauer umweltgerecht.

- 1. Wenn möglich, entladen Sie den Akku vollständig und nehmen Sie ihn aus dem Wagen.
- 2. Bringen Sie die Batterie zu Ihrem örtlichen Recyclingzentrum.

# WARTUNG

Ihr PowaKaddy-Wagen ist leicht zu warten.

- 1. Bewahren Sie Ihren Trolley darin auf.
- 2. Niemals mit einem Strahl abwaschen oder in Wasser tauchen. Reinigen Sie den Wagen mit einem Schwamm und warmem Wasser, um Schlamm, Gras und andere Rückstände zu entfernen.
- 3. Entfernen Sie gelegentlich die Räder und tragen Sie Fett auf die Achsen und Räder auf.
- 4. Verwenden Sie für Reparaturen nur zugelassene PowaKaddy-Teile.

Ihre Seriennummer finden Sie in der Aussparung des hinteren Gelenks. Bitte notieren Sie sich diese zur späteren Bezugnahme.

Sollten Sie ein Problem mit Ihrem PowaKaddy-Produkt haben, besuchen Sie bitte www.powakaddy.com/support

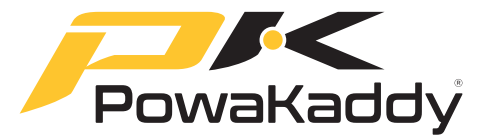

Der Name POWAKADDY und das PK-Logo sind eingetragene Marken von PowaKaddy International Limited und im Vereinigten Königreich und anderen Ländern und Regionen geschützt. Darüber hinaus besitzt Powakaddy International Limited verschiedene Geschmacksmusteranmeldungen, Patente und andere IP-Rechte im Zusammenhang mit ihren Produkten.

Nur PowaKaddy International Ltd und seine autorisierten Händler und Lizenznehmer dürfen das PowaKaddy-Logo, Produktlogos und Bilder in Werbe-, Verkaufsförderungs- und Verkaufsmaterialien gemäß den Allgemeinen Geschäftsbedingungen verwenden.

PowaKaddy International Ltd ist in Großbritannien registriert. Firmennummer 07747629, britische Markenregistrierungsnummer 3593096

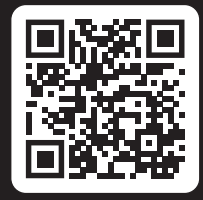

# Jetzt anmelden! Lassen Sie sich das nicht entgehen!

Scannen Sie, um die Registrierungsseite zu öffnen oder besuchen Sie: powakaddy.com/my-powakaddy

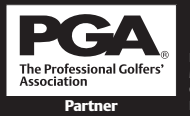

PGA ist eine eingetragene Marke der Professional Golfers' Association Limited.